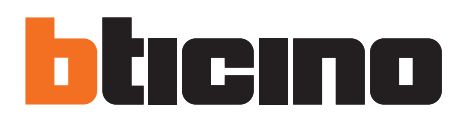

### TilrydeTouchPhone

Manuel d'utilisation

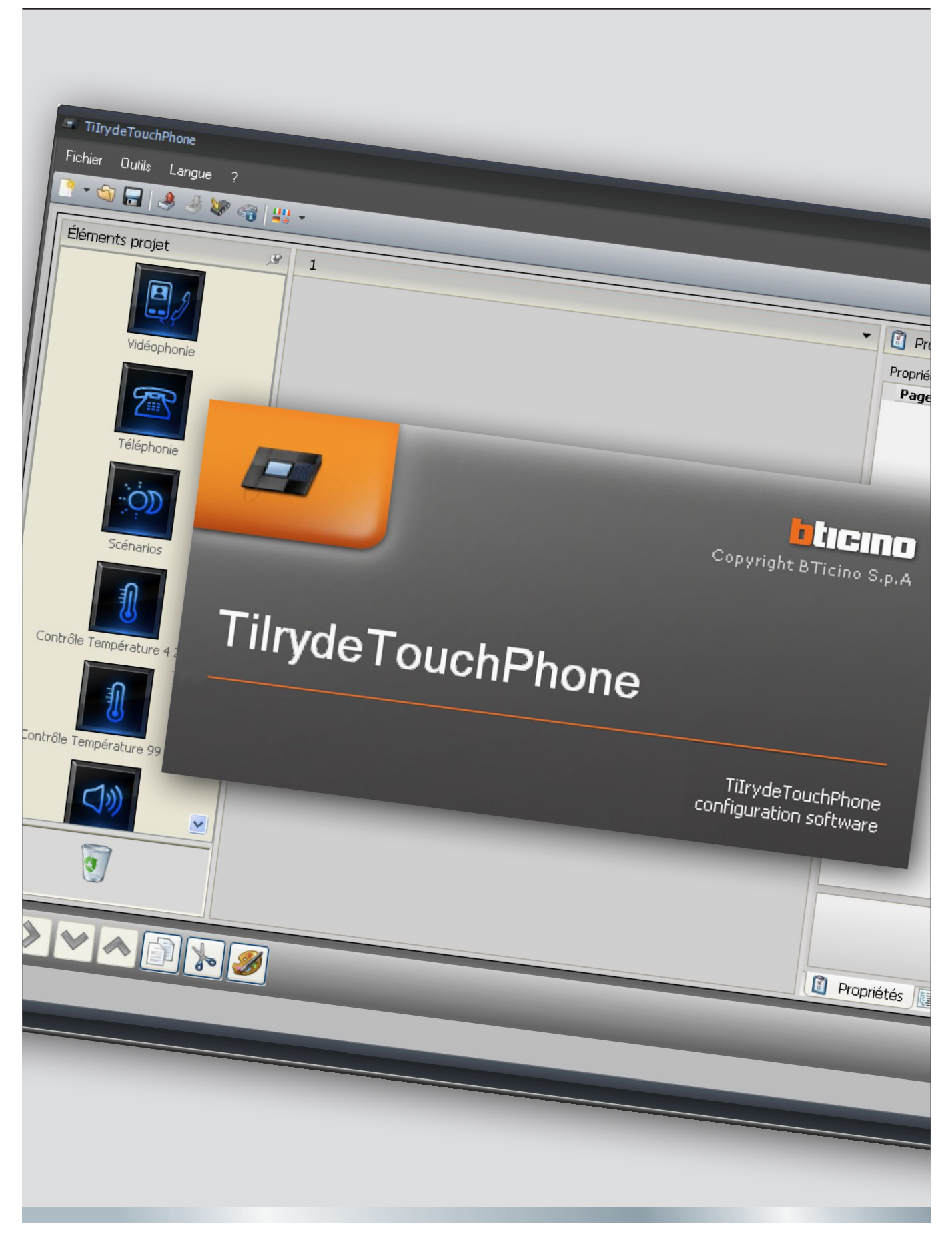

10/11-01 PC

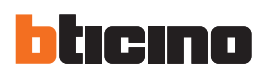

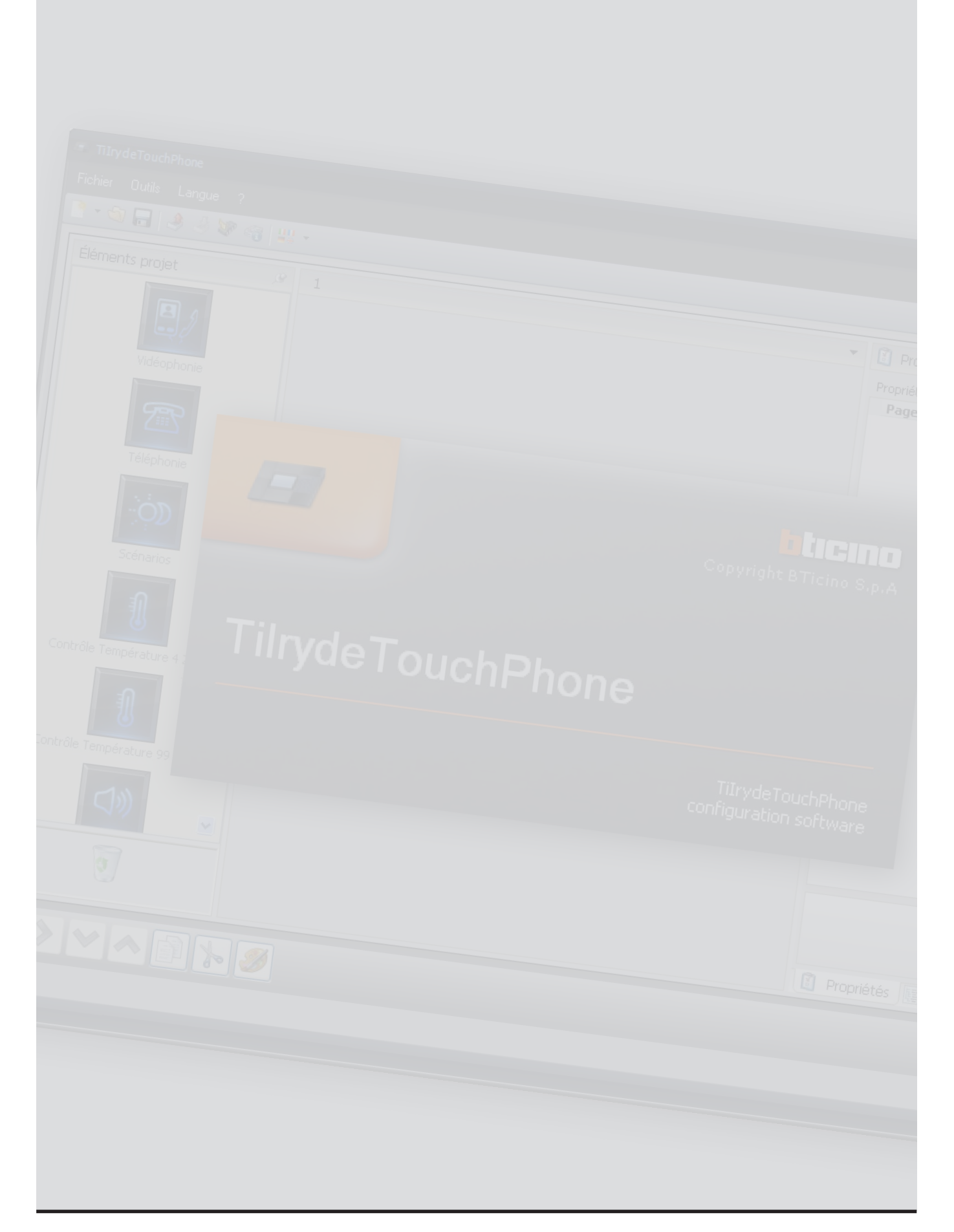

|                      | TilrydeTouchPh |
|----------------------|----------------|
|                      |                |
|                      |                |
|                      |                |
|                      |                |
| élection des fonctio | ons            |
|                      |                |

### **Table des matières**

|    | 3.1 | Page initiale et boutons/menus de sélection des fonctions | 5  |
|----|-----|-----------------------------------------------------------|----|
|    | 3.2 | Connexion du dispositif à un PC                           | 9  |
|    | 3.3 | Send configuration                                        | 10 |
|    | 3.4 | Recevoir configuration                                    | 11 |
|    | 3.5 | Mettre à jour firmware                                    | 13 |
|    | 3.6 | Demande informations dispositif                           | 13 |
| 4. | Con | figuration menu                                           | 14 |
|    | 4.1 | Page principale                                           | 15 |
|    | 4.2 | Fonctions disponibles et leur configuration               | 19 |
|    |     | 4.2.1 Anti-intrusion                                      | 20 |
|    |     | 4.2.2 Vidéophonie                                         | 21 |
|    |     | 4.2.3 Scénarios                                           | 27 |
|    |     | 4.2.4 Contrôle température                                | 29 |
|    |     | 4.2.5 Diffusion sonore                                    | 33 |
|    |     | 4.2.7 Favoris                                             | 40 |
| 5. | Con | figuration des sonneries                                  | 42 |
|    | 5.1 | Description des fonctions                                 | 42 |
|    | 5.2 | Création de sonneries                                     | 43 |
|    | 5.3 | Association d'une sonnerie à un événement                 | 47 |
| 6. | Con | tacts                                                     | 48 |
| 7. | Con | figuration du système                                     | 50 |

1. Prérequis Hardware et Software

1.1 Prérequis minimum Hardware

1.2 Prérequis minimum Software

3. Concepts fondamentaux

2. Installation

4

4

4

4

4

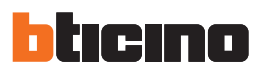

### 1.Prérequis Hardware et Software

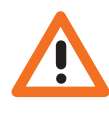

Attention: le logiciel TilrydeTouchPhone est un instrument essentiel pour la configuration de Iryde Touch Phone (345020 - 345021) indiqué, par souci de simplicité dans le présent manuel, comme dispositif. Le contenu du logiciel est protégé par des droits exclusifs de la société BTicino SpA.

### 1.1 Prérequis minimum Hardware

- PC avec processeur Pentium 2 GHz ou équivalent.
- 1Go de mémoire RAM.
- Résolution moniteur 800 x 600, à 256 couleurs.
- Lecteur CD ou DVD.
- Disque dur: espace disponible requis: 500 Mo minimum.
- Souris.

### 1.2 Prérequis minimum Software

- Windows XP SP2 (32 bits), Windows Vista (32 bits ou 64 bits) ou Windows 7 (32 bits ou 64 bits).
- Pour le bon fonctionnement du programme, est nécessaire la présence du framework .NET 3.5 SP1.

Les prérequis constamment mis à jour sont disponibles sur le site www.bticino.com

### **2.Installation**

Pour installer le programme TilrydeTouchPhone, procéder comme suit:

- 1. Placer le CD-Rom dans le lecteur;
- 2. Sélectionner "Install TilrydeTouchPhone" sur la page principale qui s'affiche;
- 3. Le programme d'installation copie ensuite les fichiers de système nécessaire à l'installation du programme TilrydeTouchPhone.

### 3. Concepts fondamentaux

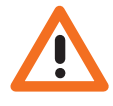

Attention: pour garantir le bon fonctionnement du logiciel TilrydeTouchPhone, le dispositif doit être installé dans le respect des instructions figurant dans la notice fournie à cet effet avec le produit. Le logiciel TilrydeTouchPhone permet la configuration du dispositif à travers la création / modification d'un projet sur lequel la page d'accueil et les fonctions de communication et de domotique sont réglées, les contacts à ajouter au répertoire sont mémorisés et des sonneries sont associées à certains événements.

La configuration du dispositif peut s'effectuer de manière complète (projet complet) ; dans ce cas, la configuration du menu, du répertoire et des sonneries est proposée de manière progressive. Il est par ailleurs possible de configurer les fonctions une par une à travers la création/modification des projets spécifiques (configuration menu, répertoire et configuration sonneries) ; dans ce cas, il est possible, par exemple, de modifier le répertoire du dispositif sans devoir intervenir sur le projet complet.

### Créer un nouveau projet

- Lancer TilrydeTouchPhone.
- Réaliser un nouveau projet.
- Transmettre les données au dispositif.

### Modifier un projet existant

- Recevoir du dispositif les données de la confi guration actuelle.
- Apporter les éventuelles modifi cations.
- Envoyer au dispositif les données du projet réalisé.

TilrydeTouchPhone permet par ailleurs de mettre à jour la version du firmware du dispositif (Mise à jour firmware) sur la base de nouvelles révisions fournies par Bticino.

### 3.1 Page initiale et boutons/menus de sélection des fonctions

Après accès au programme, s'affiche la page initiale qui propose les fonctions suivantes:

- Créer un nouveau projet.
- Ouvrir un projet existant.
- Acquérir la configuration du dispositif.
- Visualiser des informations sur le dispositif.
- Mettre à jour le firmware.
- Sélectionner la langue.

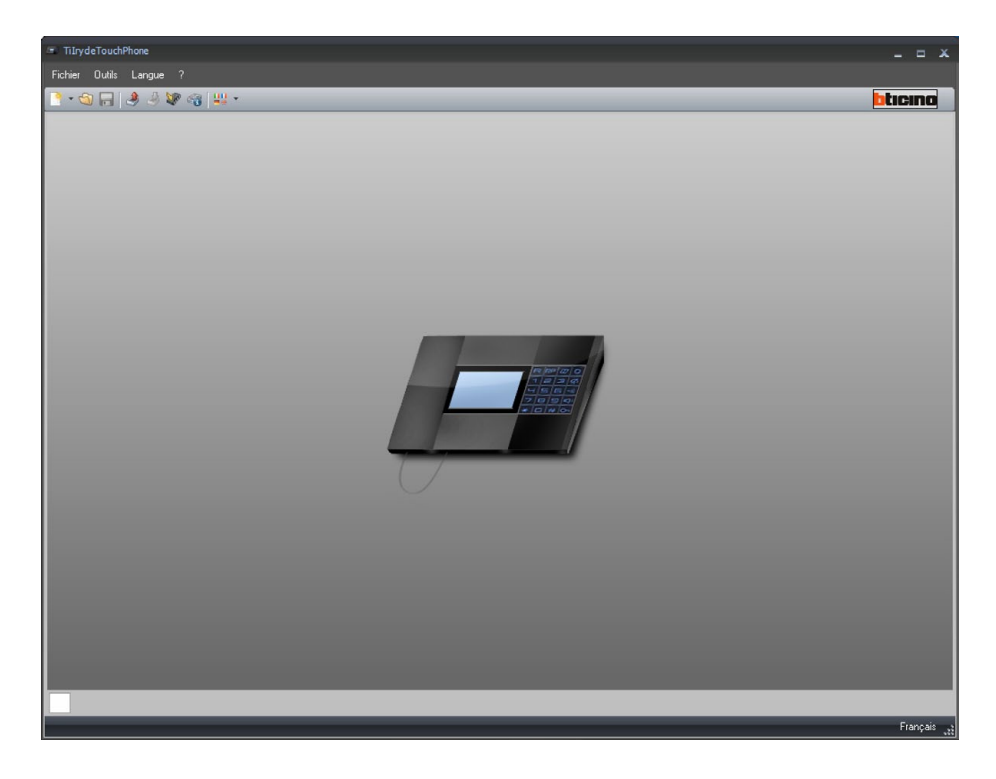

Toutes les fonctions offertes par le logiciel TilrydeTouchPhone peuvent être sélectionnées par l'in-<br/>termédiaire des icônes présentes sur la barre des Outils ou bien en ouvrant les menus déroulants et<br/>en sélectionnant ensuite les options correspondantes.<br/>Sur la barre des Outils sont présentes les fonctions suivantes:Toutes les fonction, Ouverture et Sauvegarde d'un fichier de configuration.Recevoir Configuration et Envoyer Configuration de la configuration.Mise à jour firmware du dispositif.Demande info dispositif.Sélection de la langue du programme.

blicina

Connexion au site www.bticino.com

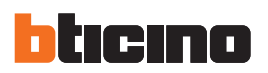

En fonction du type de projet sélectionné, s'affiche la page correspondante sur laquelle sont disponibles les instruments spécifiques servant à la configuration.

| Fichier Outlis Langue ?       |                       |                                   |  |  |  |  |
|-------------------------------|-----------------------|-----------------------------------|--|--|--|--|
| े - 🕲 🔚   🤌 🖑 🚳   😃           | *                     | bticino                           |  |  |  |  |
| Éléments projet 🥬             | 1                     | Propriétés 🔗                      |  |  |  |  |
| Vidéophonie                   |                       | Propriétés page<br>Page d'accueil |  |  |  |  |
| Téléphonie                    |                       | Page d'accueil                    |  |  |  |  |
| Scénarios                     |                       | Propriétés élément sélectionné    |  |  |  |  |
| Contrôle Température 4 Zones  |                       |                                   |  |  |  |  |
| 0                             |                       |                                   |  |  |  |  |
| Contrôle Température 99 Zones |                       |                                   |  |  |  |  |
| 1                             |                       | Propriétés 🕃 Projet               |  |  |  |  |
| <> <b>&gt;</b>                | <b>9</b>              | 4 28                              |  |  |  |  |
| <ul> <li>R</li> </ul>         | Projet non sauvegardé | Français 💥                        |  |  |  |  |

### Projet complet / configuration menu

TilovdeTouchPhone

### Contacts

| TilrydeTouchPhone                                                                                                    |          |                |                    | _ = ×    |
|----------------------------------------------------------------------------------------------------|----------|----------------|--------------------|----------|
| Fichier Outils Langue ?                                                                                                    |          |                |                    |          |
| ि - 🕲 🔚 🤌 🦑 🖓 😃 -                                                                                                    |          |                |                    | bticino  |
| Ajouter Contact  Ajouter Contact  Désélectionner tout  Désélectionner tout  Eliminer Sélection  Eliminer tous les contacts  Eliminer toutes les images sélec | Nom      | τ Nonther Type | T Nombre [0/200] T |          |
|                                                                                                    | Projet n | on sauvegardé  |                    | Français |

### TilrydeTouchPhone

### **Configuration sonneries**

| TiIrydeTouchPhone                              |                      |                                    |                                                              | _ = ×            |
|------------------------------------------------|----------------------|------------------------------------|--------------------------------------------------------------|------------------|
| Fichier Outils Langue ?                        |                      |                                    |                                                              |                  |
| े - 🕲 🔚 🔌 🤌 🕼 📢                                | <b>u</b> •           |                                    |                                                              | bticina          |
| Sonneries disponibles.                         | Numèro               | Evénement                          | Sonnerie                                                     | ]                |
| - 1 - Prore Bing<br>- 2 - Doobell 1            |                      |                                    |                                                              |                  |
| Attention<br>Si le 'Appel téléphonique - Evéne | ment' est associée a | )<br>I la Numèro - 1', définir com | nme sonnerie 'Phone Ring' ou une autre d'une longueur maxima | le de 2 secondes |
|                                                |                      | Projet non sauves                  | gardé                                                        | - Français       |

Dans les menus déroulants sont présentes les fonctions suivantes:

| 📼 Tilryo | deTouchl | Phone  |   |  |  |
|----------|----------|--------|---|--|--|
| Fichier  | Outils   | Langue | ? |  |  |

### Menu "Fichier"

- Nouveau: "Projet complet", "Configuration Menu", "Contacts" ou "Configuration Sonneries". Pour créer un nouveau projet.
- Ouvrir
- Pour ouvrir un fichier de configuration existant.
- Enregistrer
- Pour Enregistrer le projet en cours.
- Enregistrer sous le nom...
- Pour Enregistrer le projet en cours en attribuant un nom au fichier.
- Quitter
  - Pour quitter le programme.

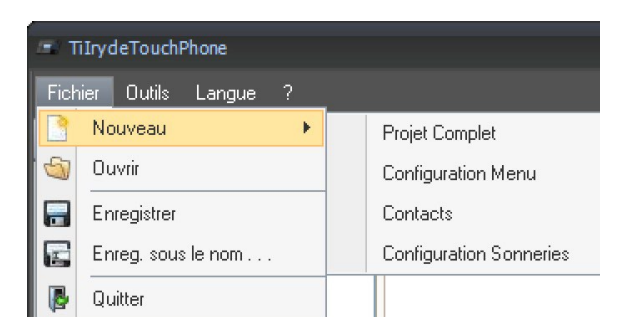

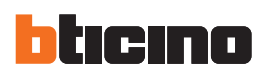

| TiIrydeTouchPhone |                         |                        |  |  |  |
|-------------------|-------------------------|------------------------|--|--|--|
| Fichier           | Out                     | ils Langue ?           |  |  |  |
| 🏹 🗸 😽             | 3                       | Recevoir Configuration |  |  |  |
|                   | ٩                       | Envoyer Configuration  |  |  |  |
| Sonne             |                         | Mettre à jour firmware |  |  |  |
|                   | Demande Info Dispositif |                        |  |  |  |

### Menu "Outils"

- Recevoir Configuration Pour acquérir et afficher la configuration présente sur le dispositif.
- Envoyer Configuration Pour décharger la configuration sur le dispositif.
- Mettre à jour firmware Pour mettre à jour le firmware du dispositif.
- Demande Info Dispositif Permet de visualiser des informations techniques.

### Menu "Langue"

- Langue
  - Permet de sélectionner la langue du programme.

| TiIrydeTouchPhone          |   |            |  |  |  |
|----------------------------|---|------------|--|--|--|
| Fichier Outils Langue ?    |   |            |  |  |  |
| 🎅 - 🌚 🚍 I                  |   | English    |  |  |  |
|                            |   | Italiano   |  |  |  |
| Sonneries dispo            | ~ | Français   |  |  |  |
| 1 - Phone F<br>2 - Doorbel |   | Deutsch    |  |  |  |
|                            |   | Nederlands |  |  |  |
|                            |   | Español    |  |  |  |
|                            |   | Português  |  |  |  |
|                            |   |            |  |  |  |

Informations sur . . .

Version Supportée

1

### Menù "?"

- Informations sur... Affiche quelques informations relatives au programme TilrydeTouchPhone
- Version Supportée Affiche dans un tableau les versions de Firmware du dispositif supportées par le programme TilrydeTouchPhone

### 3.2 Connexion du dispositif à un PC

Pour exécuter les fonctions **Envoyer** ou **Recevoir la configuration**, **Mettre à jour firmware et Demande info dispositif**, il est avant tout nécessaire de connecter le dispositif à un PC et de s'assurer qu'est sélectionné le bon port de connexion.

L'opération doit s'effectuer comme suit:

utiliser un câble USB et le brancher au connecteur miniUSB du dispositif et à un port USB du PC.

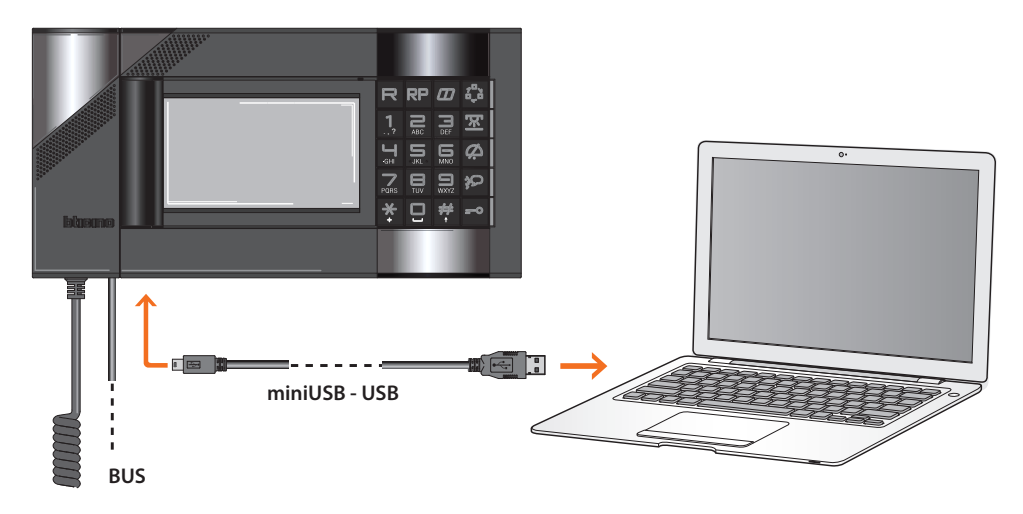

Pour que la communication soit assurée, le Iryde Touch Phone doit être connecté au BUS et alimenté.

Iryde Touch Phone connecté via câble USB, reconnu par le PC comme port virtuel (VIRTUAL COM). Pour connaître le numéro du port COM attribué au Iryde Touch Phone, exécuter l'application "Gestion périphériques" depuis "Panneau de contrôle/Système/Hardware".

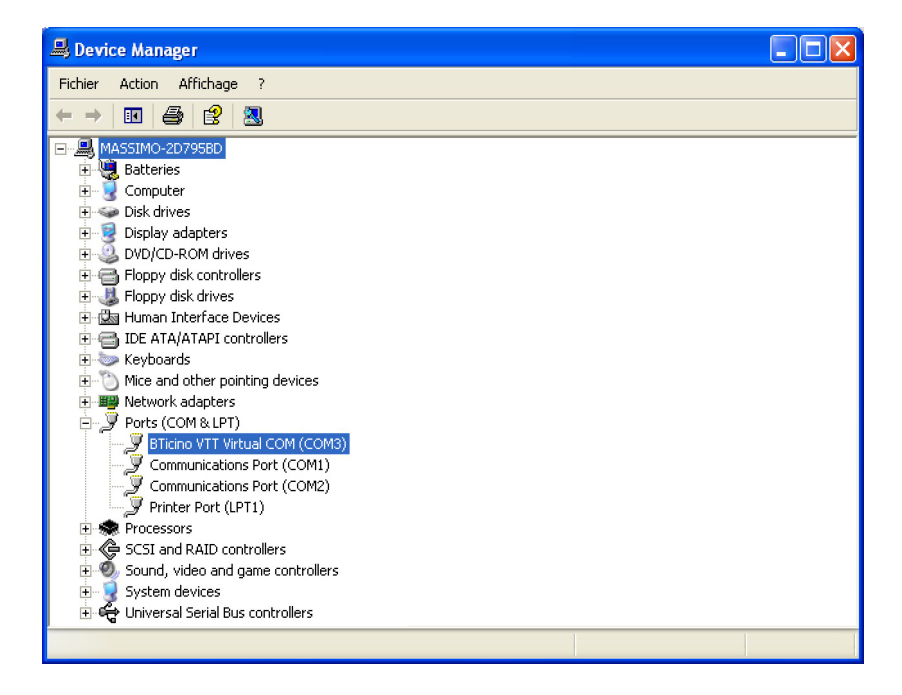

La création et la sauvegarde d'un projet sur un fichier ne nécessitent pas de connexion au Iryde Touch Phone.

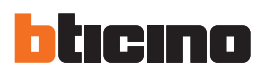

### 3.3 Send configuration

Permet d'envoyer le projet créé au dispositif.

### Exécution:

- Connecter le dispositif à un PC comme indiqué dans le chapitre correspondant.
- Sélectionner dans le menu déroulant Outils l'option Send configuration.

Ensuite s'affiche:

| TiIrydeTouchPhone                         |                               |
|-------------------------------------------|-------------------------------|
| Date et Heure du Dispositif               |                               |
| Sélectionner date et heure à prog. sur le | dispositif 🧃                  |
|                                           | -                             |
|                                           |                               |
|                                           |                               |
| Date et heure                             | 9/26/2011 8:56:59 AM          |
|                                           |                               |
|                                           |                               |
|                                           |                               |
|                                           |                               |
|                                           |                               |
|                                           |                               |
|                                           | Précédent 📦 Suivant 🚱 Annuler |
|                                           |                               |

Sélectionner Suivant

| Sélectionner la moda | ité de connexion ave | c le dispositif | J) |
|----------------------|----------------------|-----------------|----|
|                      |                      |                 |    |
|                      | 2                    | Ethernet        |    |
|                      | •                    | Série           |    |
|                      | 6                    | -<br>≇ USB      |    |
|                      |                      |                 |    |
|                      |                      |                 |    |

• Sélectionner la modalité de connexion Série puis cliquer sur Suivant

| TilrydeTouchPhone                                               |                         |
|-----------------------------------------------------------------|-------------------------|
| Sélection port de connexion                                     | ]                       |
| Sélectionner le port sérielle auquel le dispositif est connecté | (j)                     |
| () Sélection port                                               | сомі 💌 🥭                |
| Carl Carl Carl Carl Carl Carl Carl Carl                         | ent 📄 Sulvant 🔞 Annuler |

• Sélectionner le port COM auquel le dispositif est connecté.

• En sélectionnant Suivantle projet est transféré au dispositif.

| Masquer les<br>détails du Envoyer<br>Configuration<br>en cours       | TitydeTouchPhone                                                                                                    |                                  |
|----------------------------------------------------------------------|----------------------------------------------------------------------------------------------------|----------------------------------|
| Visualiser<br>les détails<br>du Envoyer<br>Configuration en<br>cours | Image: Subscription of the set of the set of the | Exporter le<br>fichier de<br>log |

Répéter l'opération en cas d'échec

### 3.4 Recevoir configuration

Permet de recevoir la configuration présente sur le dispositif; une fois acquise, il est possible de la modifier et de la enregistrer dans un fichier ou de la renvoyer au dispositif.

### Exécution:

- Connecter le dispositif à un PC comme indiqué dans le chapitre correspondant.
- Sélectionner dans le menu déroulant Outils l'option Recevoir Configuration.

S'affiche une page qui permet de sélectionner le type de projet à recevoir.

| TiIrydeTouchphone              |                             |
|--------------------------------|-----------------------------|
| Sélectionner le type de projet | i                           |
|                                |                             |
|                                | ⊙ 🎦 Projet Complet          |
|                                | O Configuration Menu        |
|                                | O Dontacts                  |
|                                |                             |
|                                | Rrécédent Suivant 😵 Annuler |

Ensuite, s'affiche la page qui permet de sélectionner la modalité de connexion au dispositif (pour les procédures de connexion, voir le chapitre **Envoi configuration**).

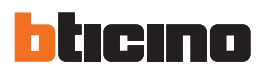

Après avoir sélectionné la modalité de connexion, en cliquant sur **Suivant**, le projet actuellement installé sur le dispositif est chargé.

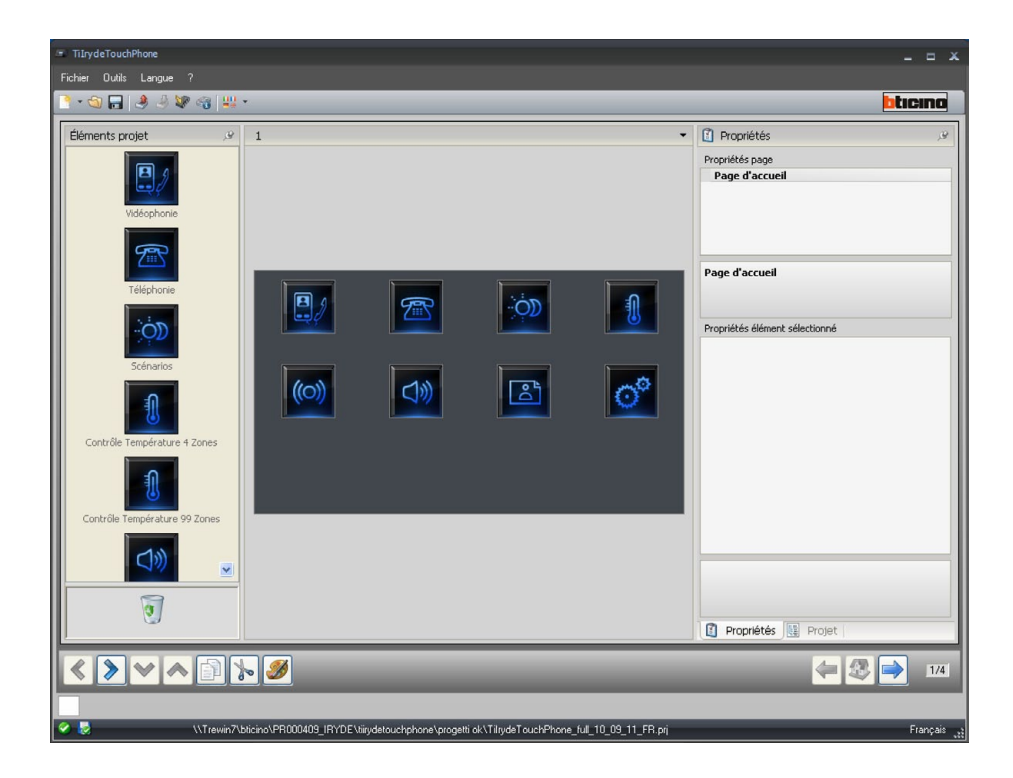

### 3.5 Mettre à jour firmware

Permet d'actualiser le firmware du dispositif.

### **Exécution:**

- Connecter le dispositif à un PC comme indiqué dans le chapitre correspondant.
- Sélectionner dans le menu déroulant Outils l'option Mettre à jour firmware.

S'affiche ensuite la fenêtre suivante qui permet de recharger le dossier contenant le fichier du Firmware avec extension **.fwz** (fichier comprimé).

| TilrydeTouchPhone                                   |            |
|-----------------------------------------------------|------------|
| Sélection Firmware                                  |            |
| Sélectionner le fichier du firmware à mettre à jour | į          |
|                                                     | Rechercher |
|                                                     |            |
| 🦛 Précèdent 📄 🛸 Suivant                             | Annuler    |

• Sélectionner le fichier et cliquer sur **Ouvrir** pour continuer.

S'affiche une page pour la sélection de la modalité de connexion au dispositif (pour les procédures de connexion voir chapitre **Envoyer Configuration**).

### 3.6 Demande informations dispositif

Permet de visualiser certaines informations relatives au dispositif relié au PC.

### **Exécution:**

- Connecter le dispositif à un PC comme indiqué dans le chapitre correspondant.
- Sélectionner dans le menu déroulant Outils l'option Demande info dispositif.

Ensuite s'affiche une page de sélection de la modalité de connexion au dispositif (pour les procédures de connexion voir le chapitre **Envoyer Configuration**).

Après avoir sélectionné la modalité de connexion, en cliquant sur **Suivant**, s'affiche une page dans laquelle sont indiquées les caractéristiques hardware et software du dispositif.

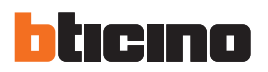

## 4.Configuration menu

Dans cette section, il est possible de composer la Page d'accueil avec les fonctions de communication et de domotique.

• Sélectionner dans le menu Fichier / Nouveau, l'option Configuration Menu.

| 📼 TiIry | deTouchPhone      |  |                         |
|---------|-------------------|--|-------------------------|
| Fichier | Outils Langue ?   |  |                         |
| N       | ouveau 🕨          |  | Projet Complet          |
| i 🚳 i o | 🔄 Ouvrir          |  | Configuration Menu      |
| E E     | nregistrer        |  | Contacts                |
| E E     | nreg. sous le nom |  | Configuration Sonneries |
| 🖪 Q     | uitter            |  |                         |

Après la sélection de la langue, s'affiche la page de sélection du thème.

- Sélectionner le thème voulu
- Cliquer sur OK.

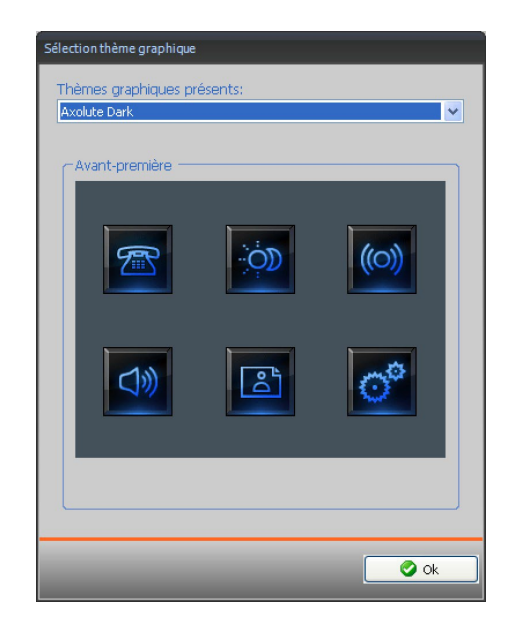

### 4.1 Page principale

Après avoir sélectionné le thème, la page principale s'affiche, subdivisée en 3 sections : Éléments projet, Moniteur et Propriétés/Projet.

### Page principale

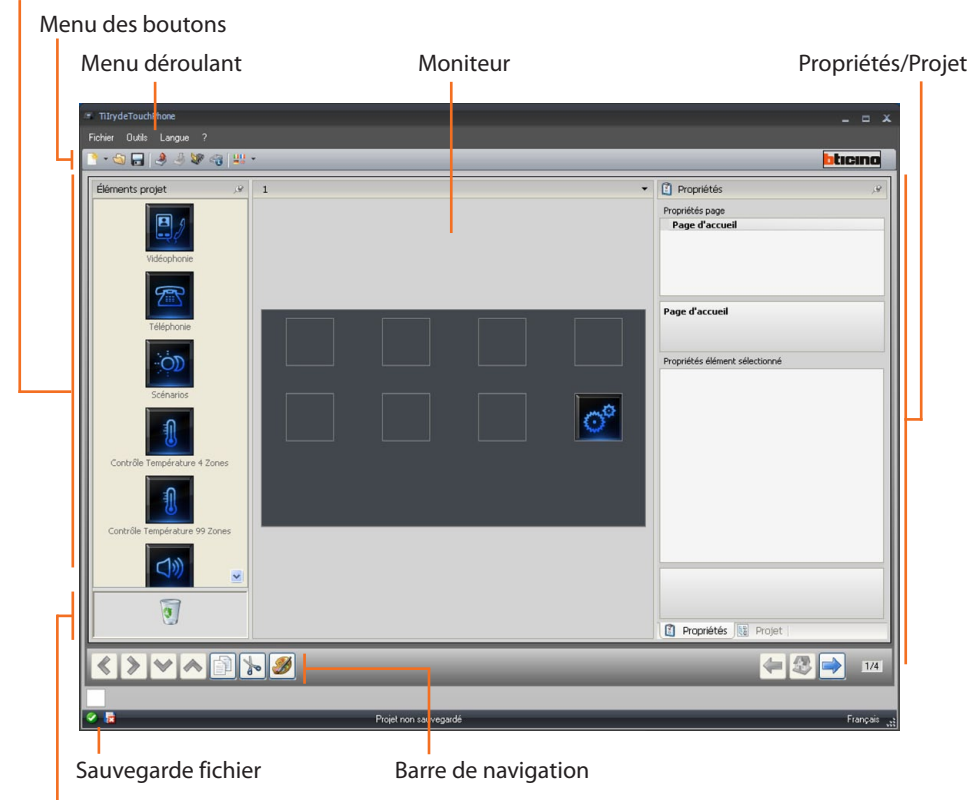

Éliminer objet

Sur la partie supérieure de la page sont présents les menus et les boutons qui permettent la gestion du projet; sur la partie centrale, subdivisées en 3 zones, s'effectue la composition de la page qui sera ensuite visualisée comme Page d'accueil du dispositif et des pages secondaires

### Barre de navigation

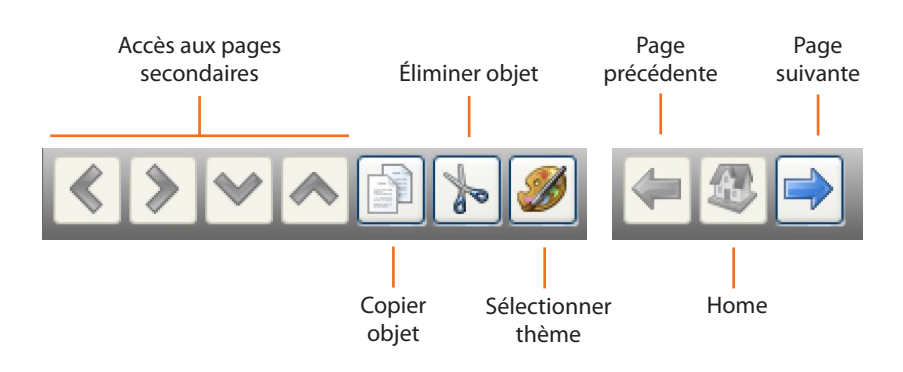

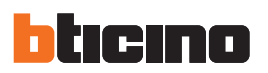

### Section Éléments projet

Dans cette section, il est possible de sélectionner les objets qui constitueront la Home Page et les pages secondaires du dispositif. Glisser les objets de "Éléments Projet" dans le cadre moniteur.

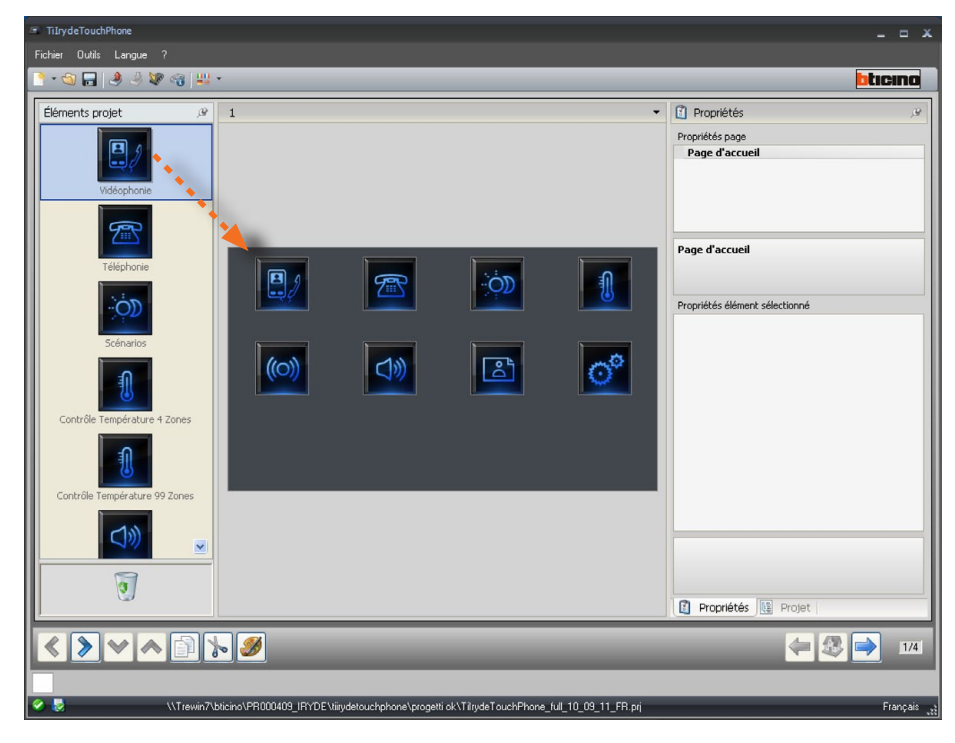

### **Pages secondaires**

Certains objets assurent une fonction de lien à d'autres pages sur lesquelles les objets liées les uns aux autres peuvent être regroupés (par exemple les Scénarios). La configuration des pages secondaires s'effectue dans l'ordre dans lequel les objets ont été ajoutés à la Page d'accueil.

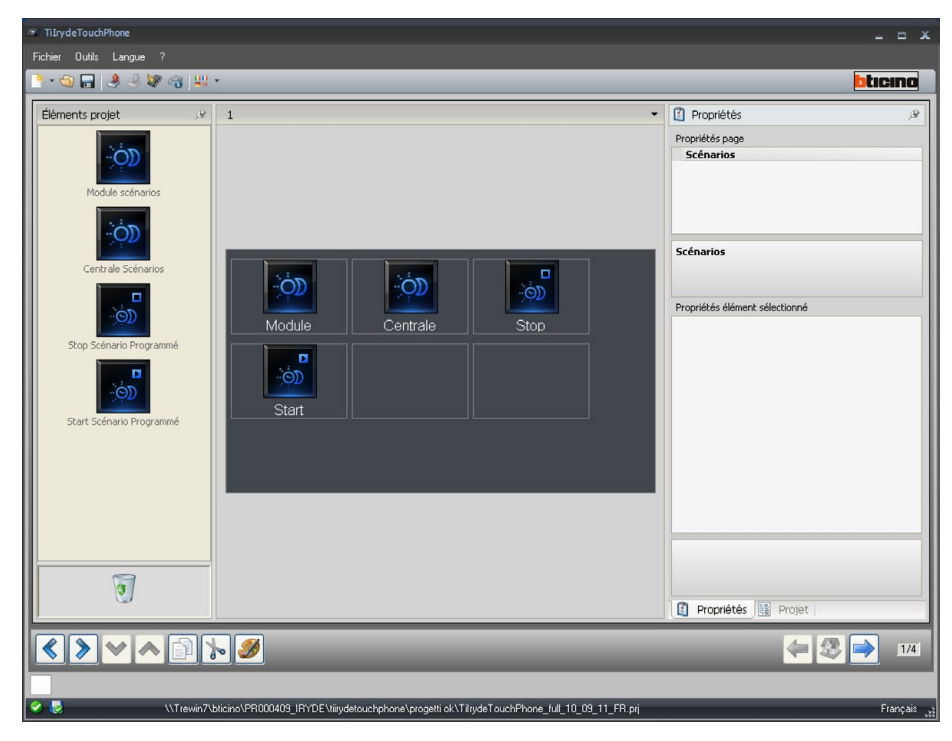

La liste complète des objets disponibles et leur configuration sont décrites dans le chapitre "Fonctions disponibles et leur configuration".

### Section Moniteur

La section Moniteur montre la composition de la Page d'accueil et des pages secondaires du dispositif. Cette page est constituée de 8 icônes. Les 7 premières sont personnalisables alors que la dernière, **Paramètres** ne peut être personnalisée ni éliminée.

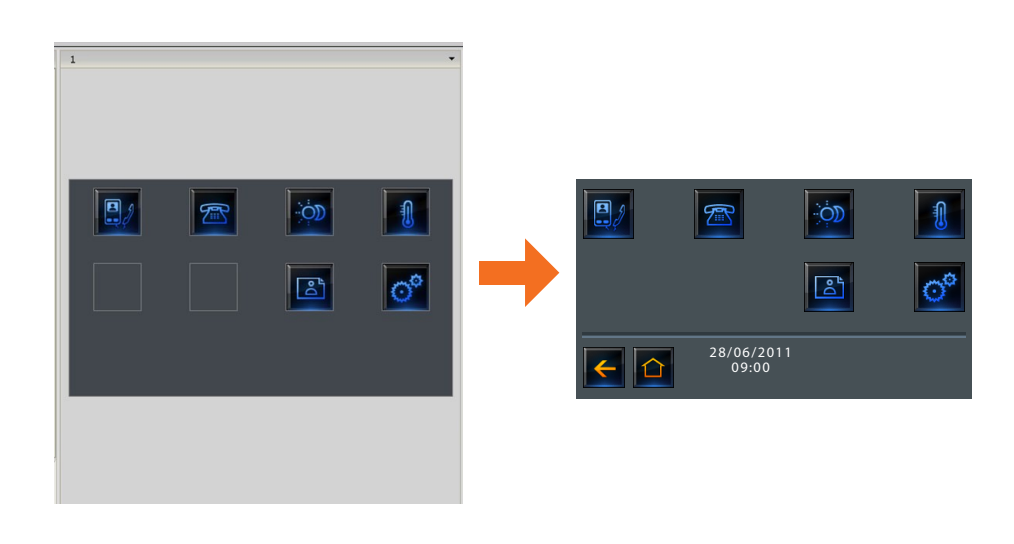

### Section Propriétés/Projet

Cette section est divisée en deux parties sélectionnables en cliquant sur les étiquettes présentes sur la partie inférieure; dans la zones **Propriétés**, sont disponibles les champs de configuration de l'objet présent dans la section Moniteur et sélectionné.

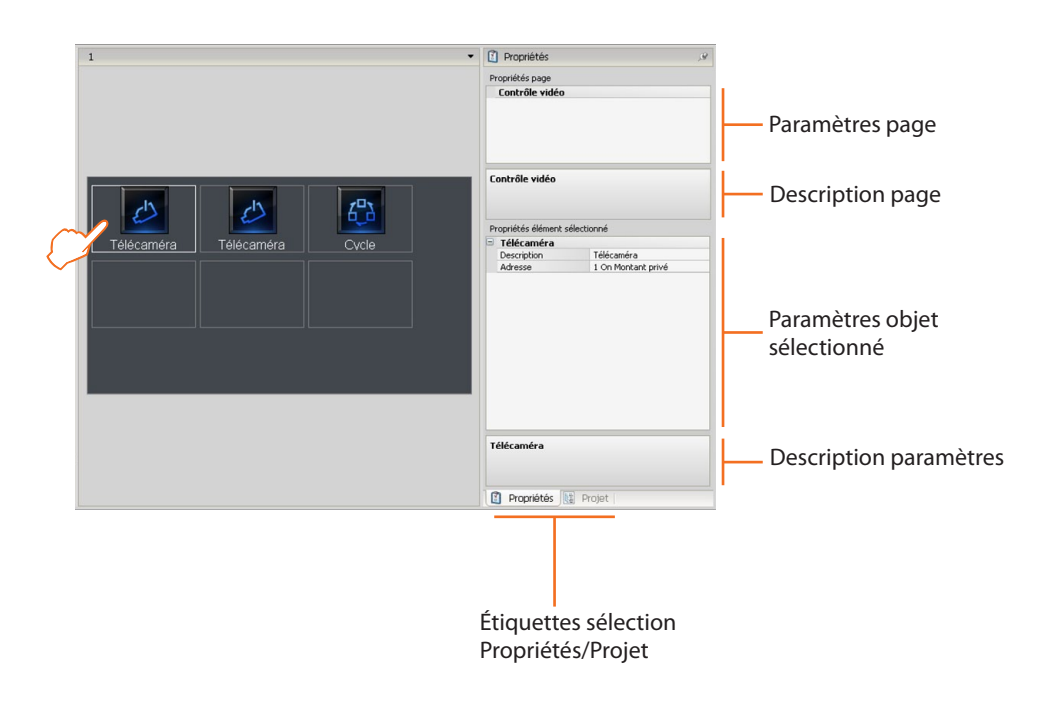

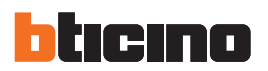

Sur la partie **Projet**, dans une structure en arbre, sont visualisés les objets subdivisés par page. Il est possible, non seulement de sélectionner les objets, ainsi que de se déplacer à l'intérieur du projet en sélectionnant, si présentes, les pages secondaires.

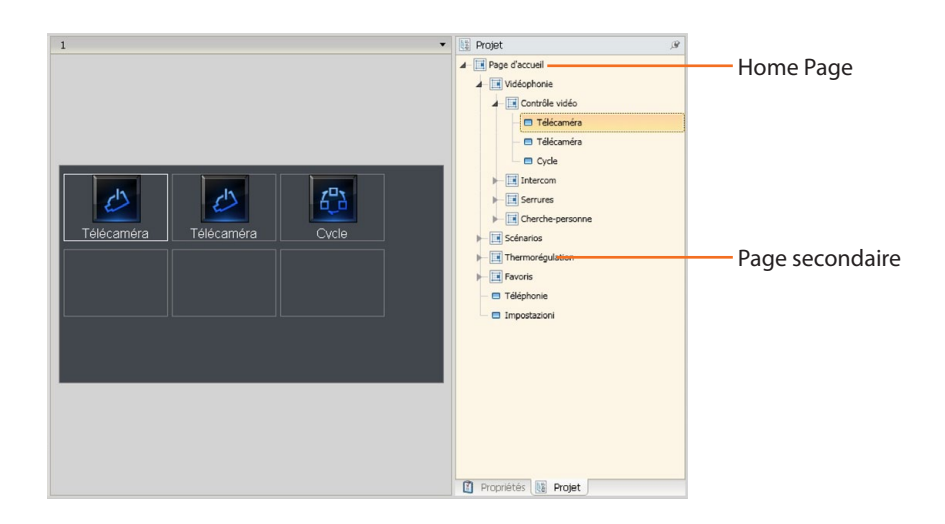

### 4.2 Fonctions disponibles et leur configuration

Dans le présent chapitre sont décrits les objets disponibles dans TilrydeTouchPhon, leur fonction et leur configuration. Certains objets servent à en contenir d'autres, aussi la seule configuration possible est la modification de la description. Les objets **Téléphonie** et **Réglages** ne nécessitent aucune configuration.

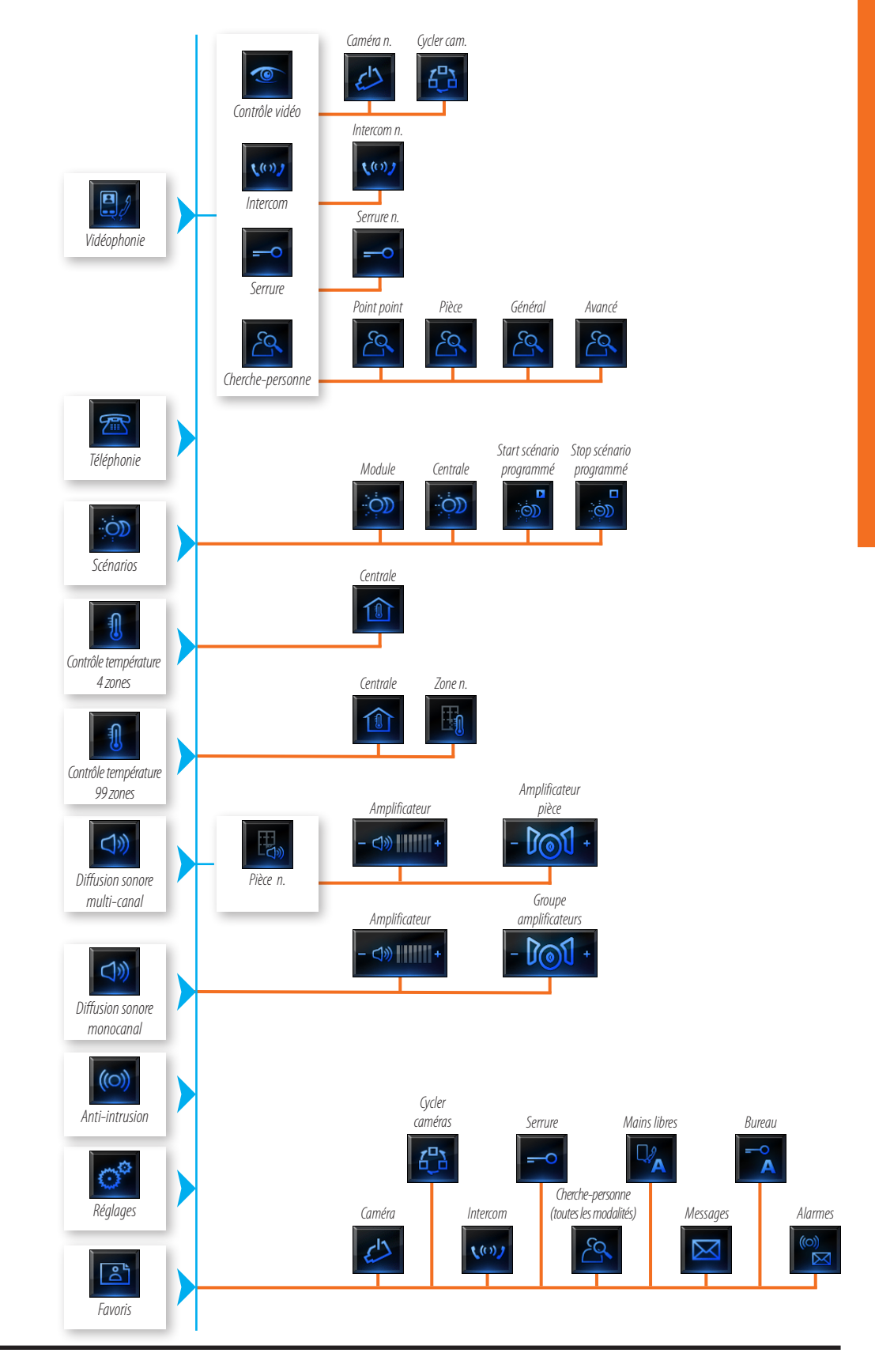

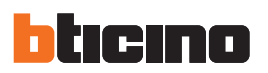

### 4.2.1 Anti-intrusion

Dans cette section, il est possible de définir l'objet anti-intrusion et de communiquer avec l'installation antivol.

1 > Ajouter l'objet "Anti-intrusion".

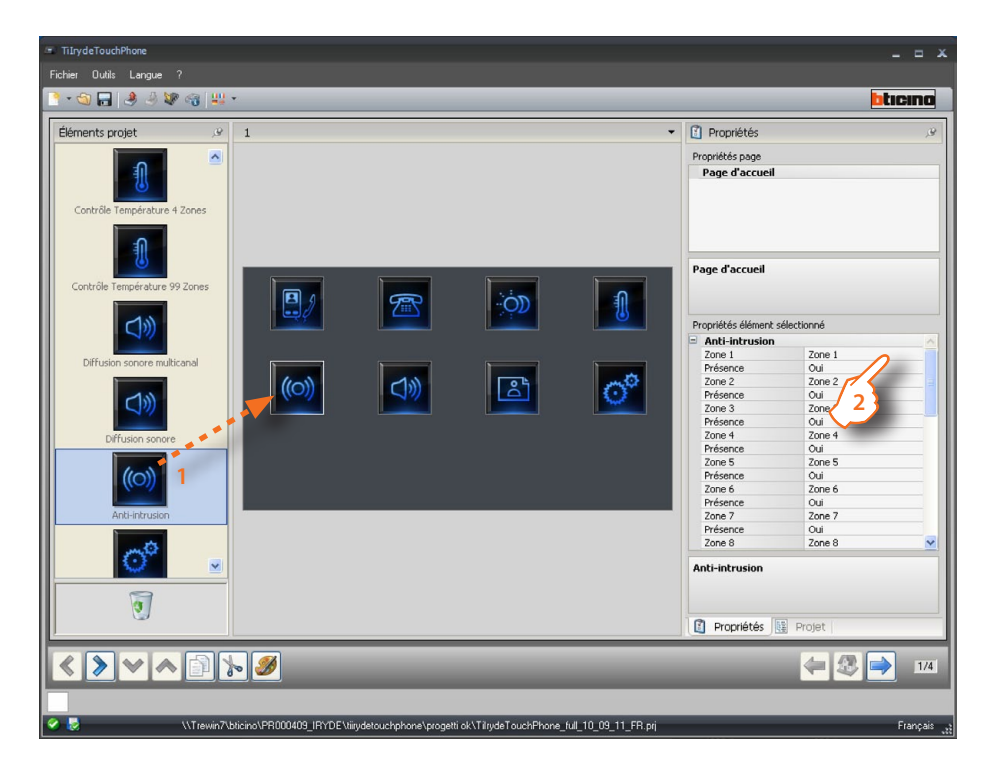

### 2 > Configuration

|                          |         |                 | Indiquer                                |
|--------------------------|---------|-----------------|-----------------------------------------|
| Indiquer                 | 1       | Inclure la zone | description                             |
| description              |         | parmi celles à  | canal                                   |
| zone                     |         | gérer           | auxiliaire                              |
| 20110                    |         | gerei           | udixindire                              |
| Propriétés élément sélec | tionné: |                 | Propriétés élément sé <mark>e</mark> ct |
| Anti-intrusion           |         | ~               | Auxiliaire 1                            |
| Zone 1                   | Zone 1  |                 | Туре                                    |
| Présence                 | Oui     |                 | Présence                                |
| Zone 2                   | Zone 2  |                 | Auxiliaire 2                            |
| Présence                 | Oui     |                 | Туре                                    |
| Zone 3                   | Zone 3  |                 | Présence                                |
| Présence                 | Oui     |                 | Auxiliaire 3                            |
| Zone 4                   | Zone 4  |                 | Туре                                    |
| Présence                 | Oui     |                 | Présence                                |
| Zone 5                   | Zone 5  |                 | Auxiliaire 4                            |
| Présence                 | Oui     |                 | Туре                                    |
| Zone 6                   | Zone 6  |                 | Présence                                |
| Présence                 | Oui     |                 | Auxiliaire 5                            |
| Zone 7                   | Zone 7  |                 | Туре                                    |
| Présence                 | Oui     |                 | Présence                                |
| Zone 8                   | Zone 8  | ✓               | Auxiliaire 6                            |
| Anti-intrusion           |         |                 | Anti-intrusion                          |
|                          |         |                 |                                         |
|                          |         |                 |                                         |
| 👔 Propriétés 🔢           | Projet  |                 | 👔 Propriétés 🔙 P                        |
| . )                      |         |                 |                                         |
|                          |         |                 | I                                       |

Indiquer le type de canal onné Auxiliaire 1 ^ Congélateur Oui Auxiliaire 2 Congélateur Oui Auxiliaire 3 Congélateur Oui Auxiliaire 4 Congélateur Oui Auxiliaire 5 Congélateur Oui Auxiliaire 6 ¥ rojet ( Inclure le canal parmi ceux à gérer

### 4.2.2 Vidéophonie

Dans cette section, sont présents les objets servant à la gestion des fonctions de vidéophonie.

- 1 > Ajouter l'objet "Vidéophonie".
- 2 > Cliquer pour accéder à la page contenant les objets de la section "Vidéophonie".

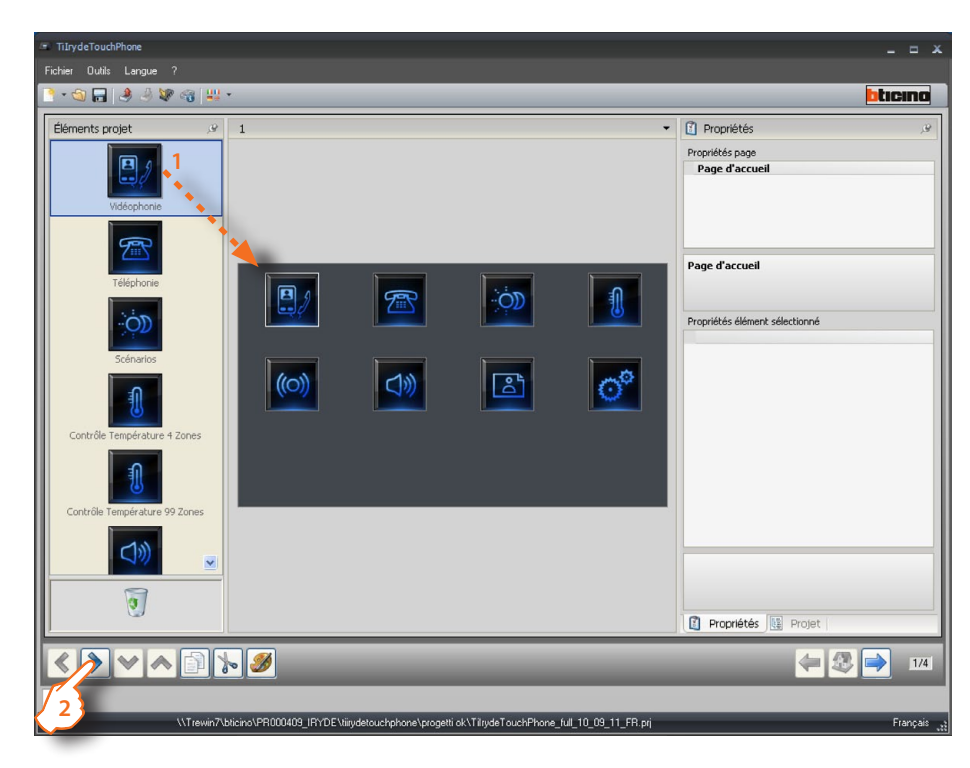

3 > Ajouter les objets.

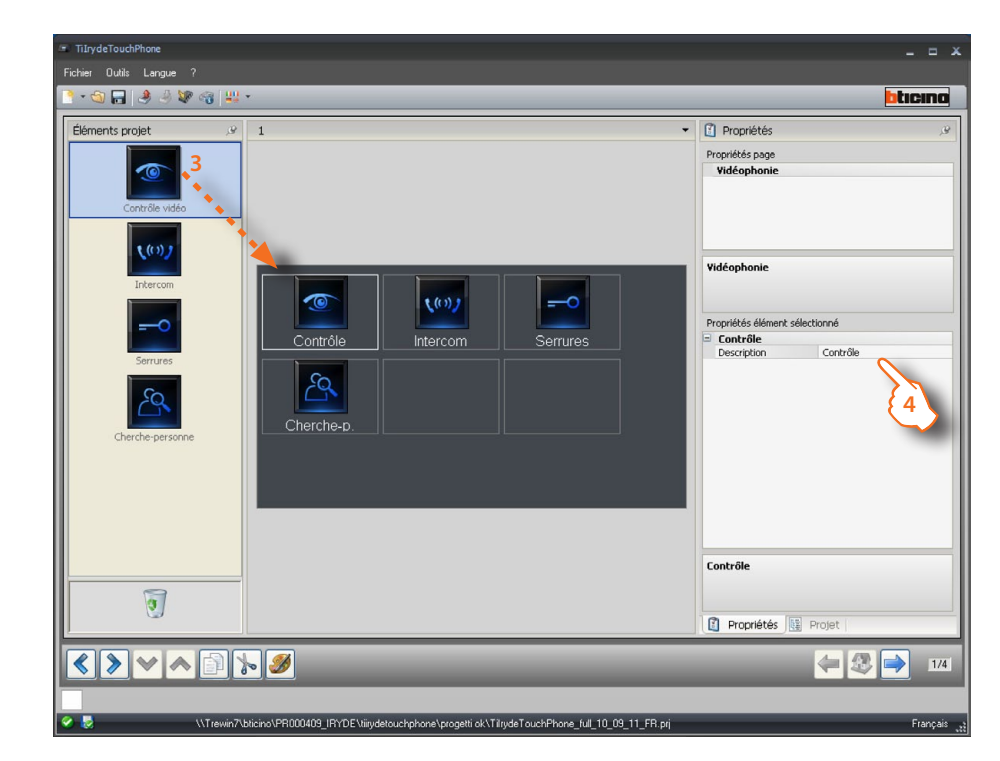

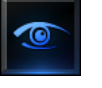

Page de gestion système de contrôle vidéo.

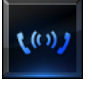

Page de gestion intercommunication entre postes internes.

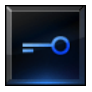

Page de gestion activation serrures de postes externes.

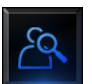

Page gestion fonction cherche-personne dans différentes modalités.

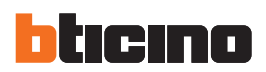

| Description                                 | Contrôle                      | Pour tous les objets, il est possible<br>d'ajouter une description personnalisée |
|---------------------------------------------|-------------------------------|----------------------------------------------------------------------------------|
| <b>Description</b><br>Rentrer la descriptio | n à afficher pour le contrôle |                                                                                  |

> Configuration.

5 > Une fois la configuration terminée, cliquer pour passer à la page suivante.

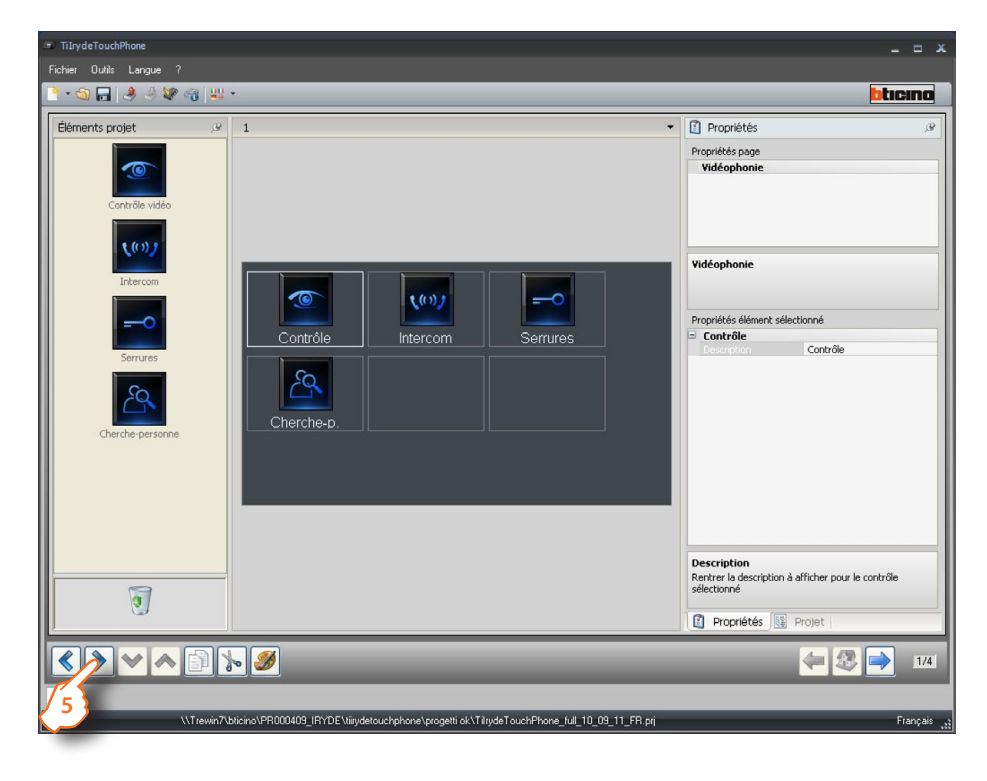

### Contrôle vidéo

Dans cette section, il est possible de sélectionner les caméras du système de contrôle vidéo que l'on entend gérer.

1 > Ajouter les objets.

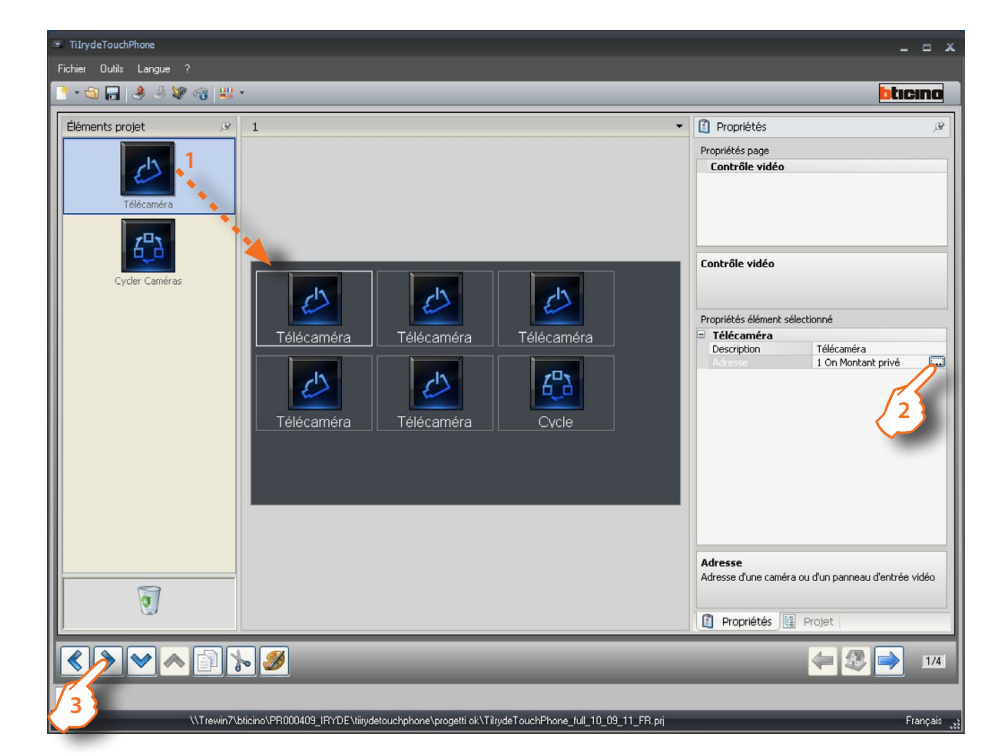

### 2 > Configuration

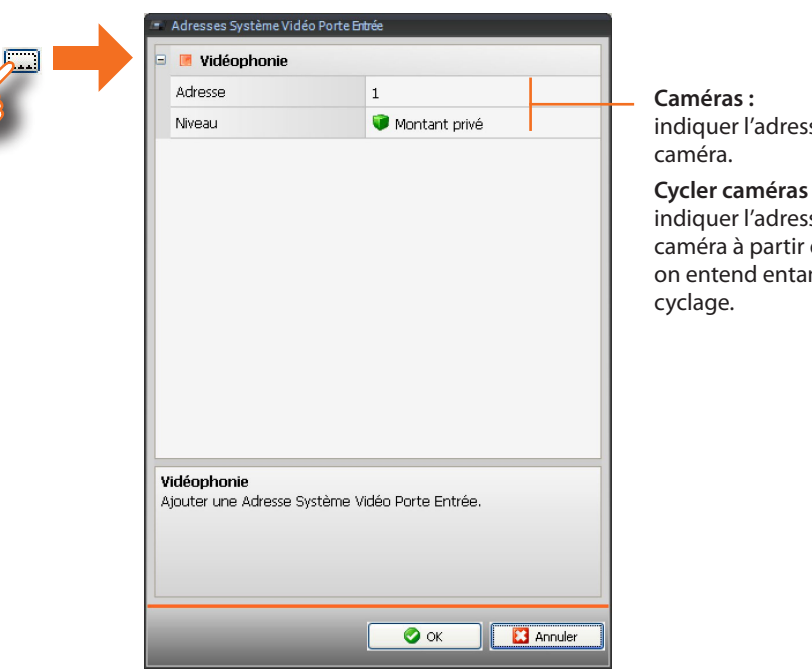

indiquer l'adresse de la

indiquer l'adresse de la caméra à partir de la quelle on entend entamer le

3 > Une fois la configuration terminée, cliquer pour passer à la page suivante.

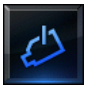

Cycle les caméras présentes sur l'installation.

Active une caméra.

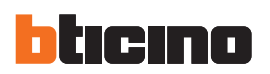

### Intercom

Dans cette section, il est possible de sélectionner les postes internes avec lesquels on entend communiquer.

1 > Ajouter les objets.

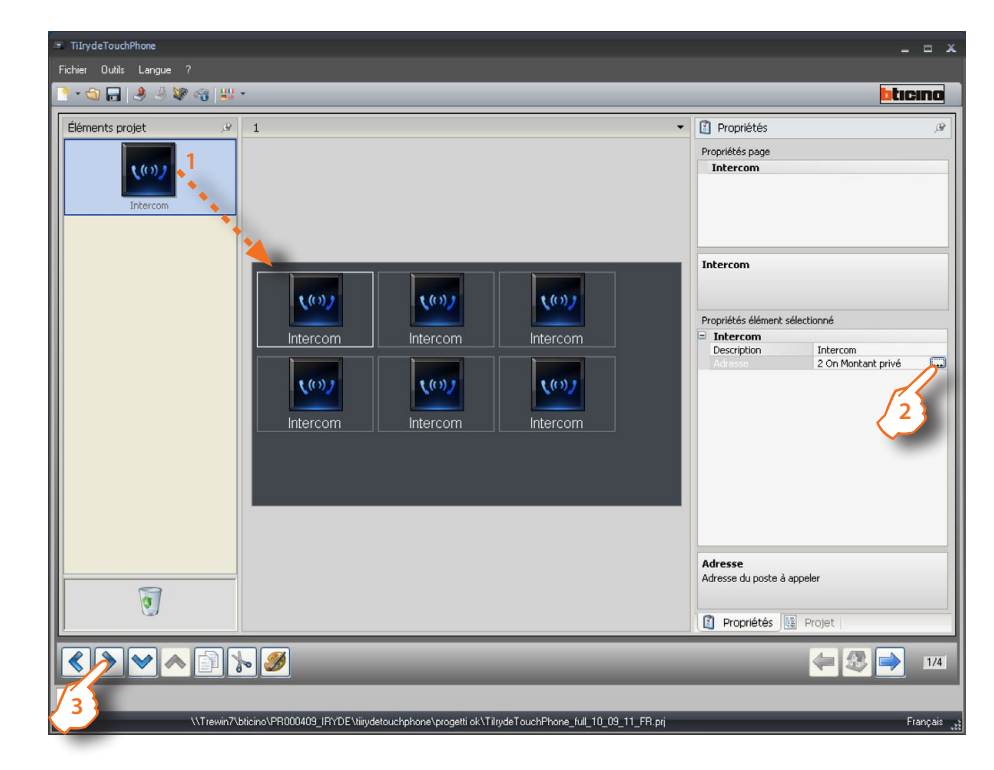

### 2 > Configuration

|   | 🗉 🖪 Vidéophonie                                  |                       |                             |
|---|--------------------------------------------------|-----------------------|-----------------------------|
|   | Adresse unique/générale                          | 📧 Adresse unique      | Sélectionner adresse unique |
| 2 | Adresse                                          | 2                     | ou adresse generale.        |
|   | Niveau                                           | 🔍 Montant privé       | Indiquer adresse poste      |
|   | <b>Vidéophonie</b><br>Ajouter une Adresse Systèm | e Vidéo Porte Entrée. |                             |
|   |                                                  | OK Annuk              | er                          |

3 > Une fois la configuration terminée, cliquer pour passer à la page suivante.

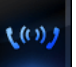

Active la communication avec le poste interne configuré ou avec tous les postes internes (général).

### Serrure

Dans cette section, il est possible de sélectionner les postes externes dont on souhaite activer la serrure.

1 > Ajouter les objets.

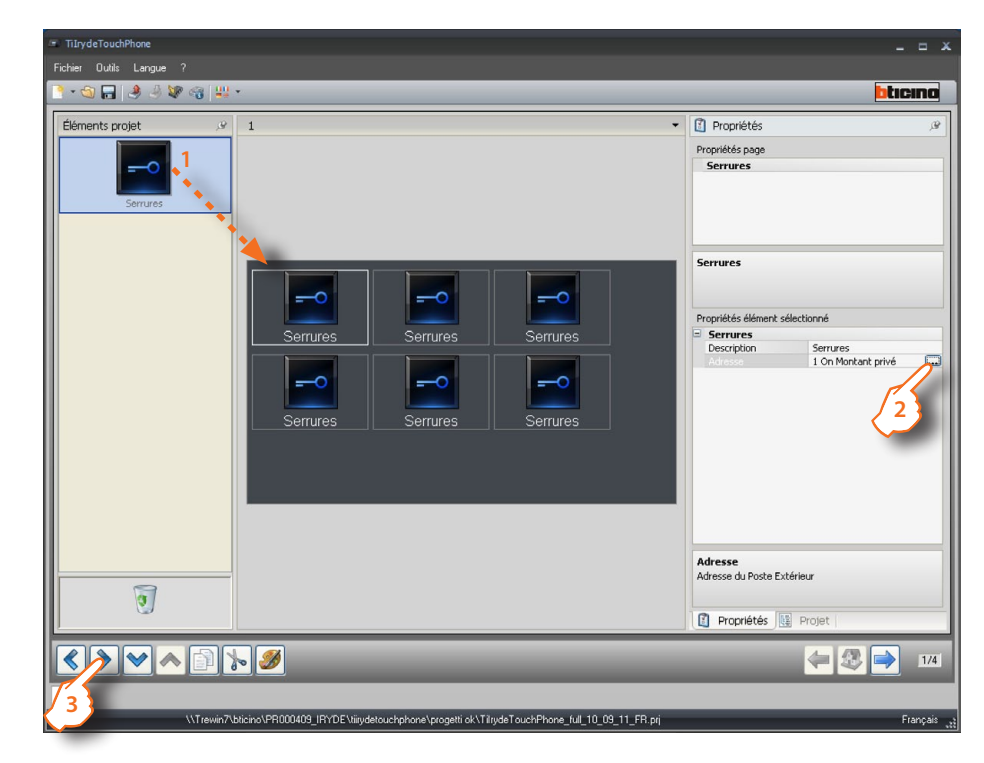

### **2** > Configuration.

|    | Adresses Système Vidéo Porte | Entrée              |         |                           |
|----|------------------------------|---------------------|---------|---------------------------|
|    | 🗉 🖪 Vidéophonie              |                     |         |                           |
| 12 | Adresse                      | 1                   |         | Saisir l'adresse du poste |
|    | Niveau                       | 💗 Montant privé     |         | externe.                  |
|    |                              |                     |         |                           |
|    |                              |                     |         |                           |
|    |                              |                     |         |                           |
|    |                              |                     |         |                           |
|    |                              |                     |         |                           |
|    |                              |                     |         |                           |
|    |                              |                     |         |                           |
|    |                              |                     |         |                           |
|    |                              |                     |         |                           |
|    | 1844 - uk - uiz              |                     |         |                           |
|    | Ajouter une Adresse Système  | Vidéo Porte Entrée. |         |                           |
|    |                              |                     |         |                           |
|    |                              |                     |         |                           |
|    |                              |                     |         |                           |
|    |                              | 🖉 ок 🔛 🔛            | Annuler |                           |
|    |                              |                     |         |                           |

3 > Une fois la configuration terminée, cliquer pour passer à la page suivante.

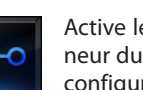

Active le relais/actionneur du poste externe configuré.

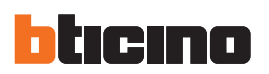

### **Cherche-personne**

Dans cette section, il est possible de sélectionner les amplificateurs ou les postes internes sur lesquels on entend diffuser la voix.

### 1 > Ajouter les objets

| · TilrydeToudrifhone<br>Ficher Outls Lengue ?<br>- · 승규는 관 과 같은 소재 보내 · ·                                                                                                    | _ = ×                          |
|----------------------------------------------------------------------------------------------------|--------------------------------|
| Éléments projet       v         Image: Cherche-personne Pince       Image: Cherche-personne Pince         Image: Cherche-personne Général       Image: Cherche-personne Général         Image: Cherche-personne avancé       Image: Cherche-personne avancé |                                |
|                                                                                                    | PointPoint Propriétés 😟 Projet |
| 3<br>\\Tewini7blicino\PR00409_JPYDE\uigdetouchphone\progett ak\TilydeTouchPhone_ful_10_09_11_FR.ptj                                                                                                    | Français                       |

### 2 > Configuration

| PointPoint                                                                                                    | Pièce                                                                                       |                                                   | Général/Ava                                    | ncé                                                  |
|----------------------------------------------------------------------------------------------------|---------------------------------------------------------------------------------------------|---------------------------------------------------|------------------------------------------------|------------------------------------------------------|
| Cherche-personne                                                                                                    | Cherche-personne                                                                            |                                                   | Cherche-perso                                  | nne                                                  |
| Cherche-personne                                                                                                    | Cherche-personne                                                                            |                                                   | Cherche-personr                                | ne                                                   |
| Propriétés élément sélectionné  PointPoint Description Adresse Punctuel  Adresse Punctuel  Adjouter une description  Description  PointPoint I Indiquer numéro amplificateur | Propriétés élément sélecti<br>Pièce<br>Description<br>Ambiant<br>Ajouter une<br>description | Prèce<br>1<br>Indiquer<br>numéro<br>amplificateur | Propriétés élément :<br>Général<br>Description | sélectionné<br>Général<br>Ajouter une<br>description |
| PointPoint                                                                                                    | Pièce                                                                                       | ojet                                              | Général                                        | 国 Projet                                             |

3 > Une fois la configuration terminée, cliquer pour passer à la page suivante.

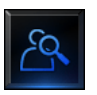

**PointPoint**: active la communication vers un amplificateur donné.

**Pièce**: active la communication vers une pièce donnée.

**Général**: active la communication vers toute l'installation de diffusion sonore.

Avancé: active la communication vers tous les postes internes et vers l'installation de diffusion sonore.

### 4.2.3 Scénarios

Dans cette section, sont présents les objets servant à la gestion des scénarios mémorisés dans le module, la centrale ou le programmateur de scénarios présent sur l'installation.

- 1 > Ajouter l'objet "Scénarios".
- 2 > Cliquer pour accéder à la page contenant les objets de la section "Scénarios".

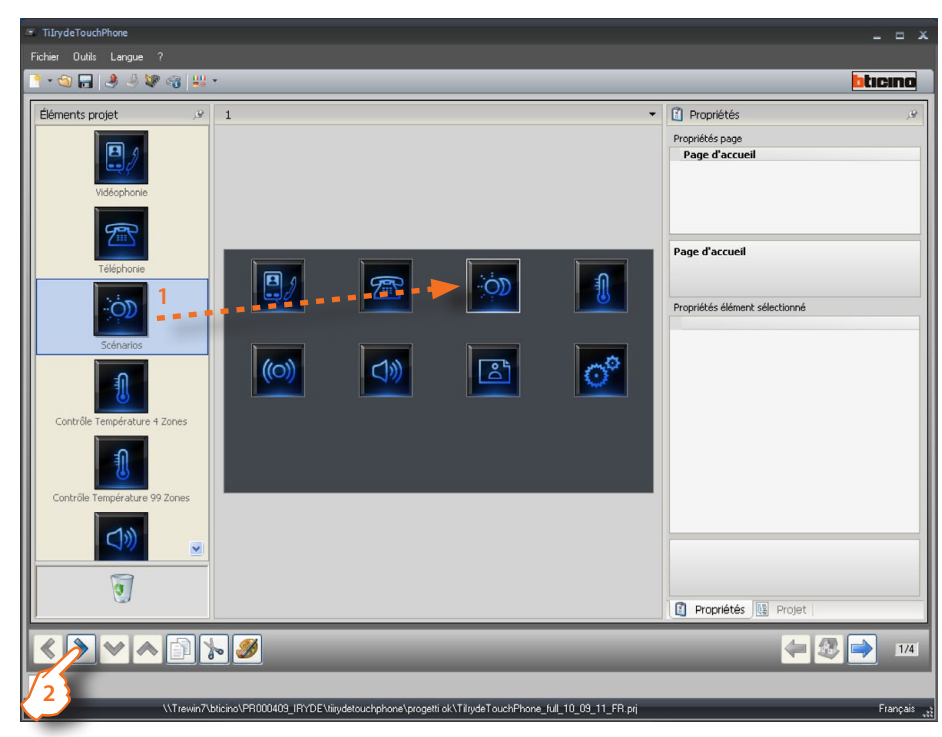

3 > Ajouter les objets.

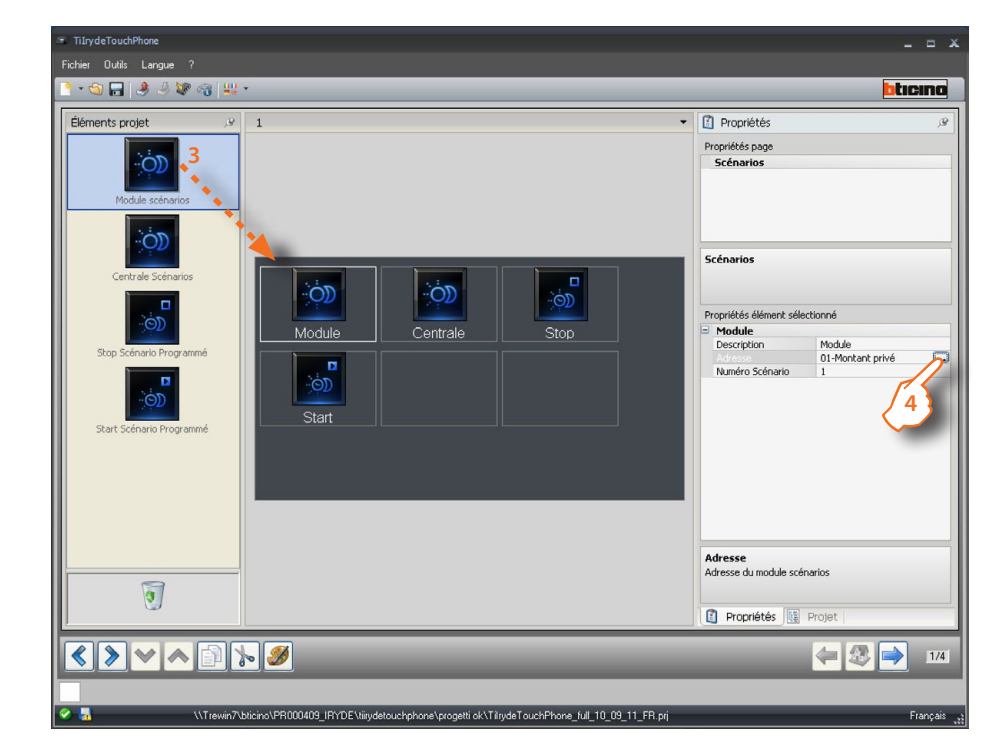

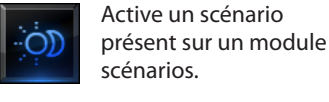

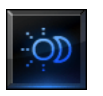

Active un scénario présent sur une centrale scénarios.

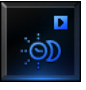

Exécute un scénario présent sur un programmateur de scénarios.

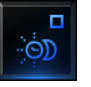

Désactive un scénario présent sur un programmateur de scénarios.

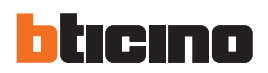

### 4 > Configuration.

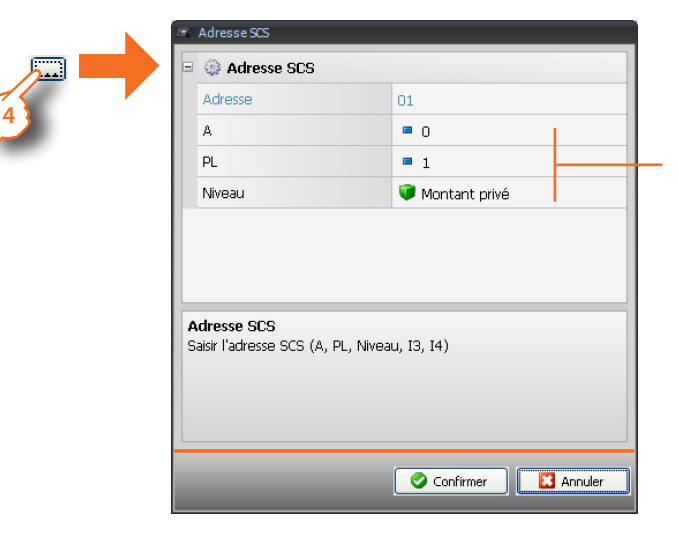

Indiquer l'adresse du dispositif sur lequel le scénario est mémorisé (module, centrale ou commande CEN pour le programmateur de scénarios).

5 > Une fois la configuration terminée, cliquer pour passer à la page suivante.

| ≃ TiLrydeTouchPhone<br>Fichier Outlis Langue ?                                                      | _ = ×                          |
|----------------------------------------------------------------------------------------------------|--------------------------------|
| 1 • < 1 → 3 ₩ < 1 ↓ •                                                                               | bticina                        |
| Éléments projet 🥜 1 👻                                                                               | 👔 Propriétés 🖉                 |
| Hodule scherios                                                                                     | Propriétés page<br>Scénarios   |
| Centrale Scénarios                                                                                  | Scénarios                      |
|                                                                                                    | Propriétés élément sélectionné |
| Module Centrale Stop                                                                                | Module                         |
| Stop Scénario Programmé                                                                             | Description Module             |
|                                                                                                    | Adresse U1-Montant prive       |
| Start Schario Progranmé                                                                             | Module                         |
| 0                                                                                                   | Propriétés 🔢 Projet            |
|                                                                                                    | 4 28 314                       |
| \\Trewin7\bticino\PR000409_IRYDE\tiiydetouchphone\progetti ok\TilydeTouchPhone_full_10_09_11_FR.prj | Français 💥                     |
|                                                                                                    |                                |

### 4.2.4 Contrôle température

Dans cette section, sont présents les objets servant à la gestion de l'installation de thermorégulation (centrale à 4 zones et 99 zones).

### 4 Zones

- 1 > Ajouter l'objet "Contrôle température 4 zones".
- 2 > Cliquer pour continuer et accéder à la page contenant les objets de la section "Contrôle température 4 zones".

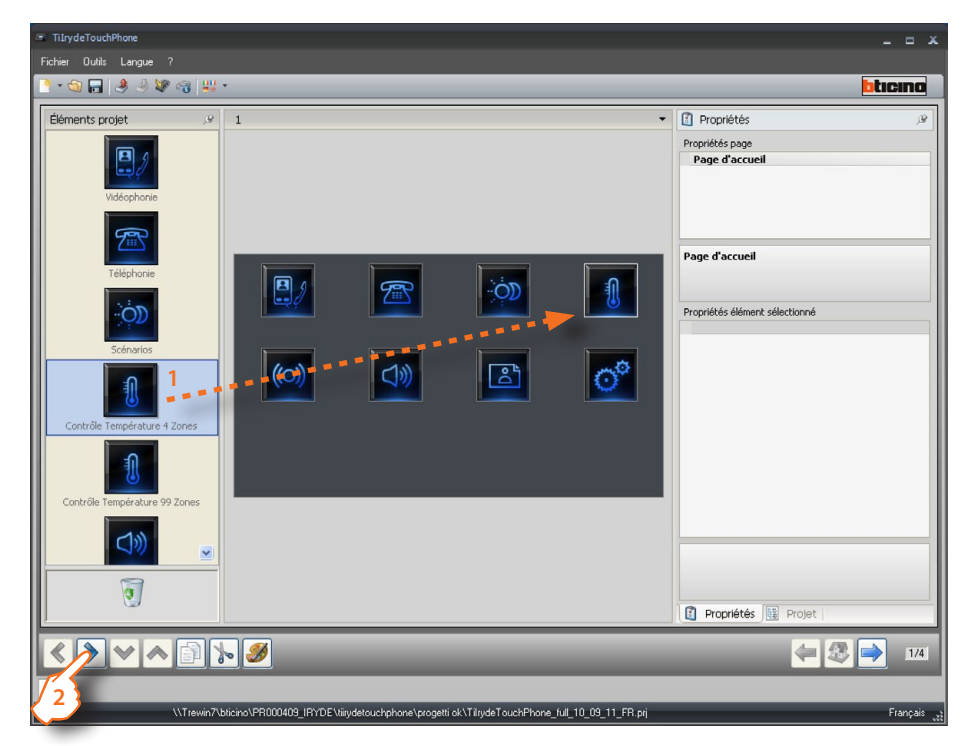

3 > Ajouter les objets.

| btic                                                                      |
|---------------------------------------------------------------------------|
|                                                                           |
| Propriétés élément sélectionné<br>Centrale<br>Description Centrale<br>1-1 |
|                                                                           |
|                                                                           |

Contrôle une centrale de thermorégulation à 4 zones et les zones associées.

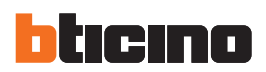

### 4 > Configuration.

| Zones Système Thermorégul   | ation         |                                  |
|-----------------------------|---------------|----------------------------------|
| 🛛 🎲 Zones Système The       | rmorégulation |                                  |
| Addresse 1:                 |               |                                  |
| Description                 | 1             | Indiquer description centrale    |
| ZA                          | 1             |                                  |
| ZB                          | 1             | indiquer i adresse de la central |
| 🗖 Zone 12                   | Habilité      | <ul> <li>Activer zone</li> </ul> |
| Description                 | Zone 1        | Indiguer description zone        |
| . Zone 13                   | Désactivé     |                                  |
| Zone 14                     | Désactivé     |                                  |
| Zone 12<br>Description zone |               |                                  |
|                             |               |                                  |

5 > Une fois la configuration terminée, cliquer pour passer à la page suivante.

| <ul> <li>TiIrydeTouchPhone</li> </ul> |                                                                                              | _ = ×                                              |
|---------------------------------------|----------------------------------------------------------------------------------------------|----------------------------------------------------|
| Fichier Outils Langue ?               |                                                                                              |                                                    |
| 📑 • 🕲 🔚 🤌 🤌 😻 😪 😃                     | •                                                                                            | bticino                                            |
| Éléments projet 🖉                     | 1                                                                                            | Propriétés 🖉                                       |
|                                       |                                                                                              | Propriétés page                                    |
| 1                                     |                                                                                              | Thermorégulation                                   |
| Unité de contrôle 4 Zones             |                                                                                              |                                                    |
|                                       |                                                                                              |                                                    |
|                                       |                                                                                              |                                                    |
|                                       |                                                                                              | Thermoregulation                                   |
|                                       |                                                                                              |                                                    |
|                                       | Controlo                                                                                     | Propriétés élément sélectionné                     |
|                                       |                                                                                              | Description Centrale                               |
|                                       |                                                                                              | Zones 1-1-[12]                                     |
|                                       |                                                                                              |                                                    |
|                                       |                                                                                              |                                                    |
|                                       |                                                                                              |                                                    |
|                                       |                                                                                              |                                                    |
|                                       |                                                                                              |                                                    |
|                                       |                                                                                              |                                                    |
|                                       |                                                                                              |                                                    |
|                                       |                                                                                              | Description                                        |
|                                       |                                                                                              | Rentrer la description à afficher pour le contrôle |
| 3                                     |                                                                                              | selectionne                                        |
|                                       |                                                                                              | Propriétés 🔢 Projet                                |
|                                       | <b>&gt;</b>                                                                                  | 4                                                  |
| 1/2                                   |                                                                                              |                                                    |
| \\Trewin7                             | \bticino\PR000409_IRYDE\tiirydetouchphone\progetti ok\TilrydeTouchPhone_full_10_09_11_FR.prj | Français                                           |
|                                       |                                                                                              |                                                    |

### 99 Zones

- 1 > Ajouter l'objet "Contrôle température 99 zones".
- 2 > Cliquer pour continuer et accéder à la page contenant les objets de la section "Contrôle température 99 zones".

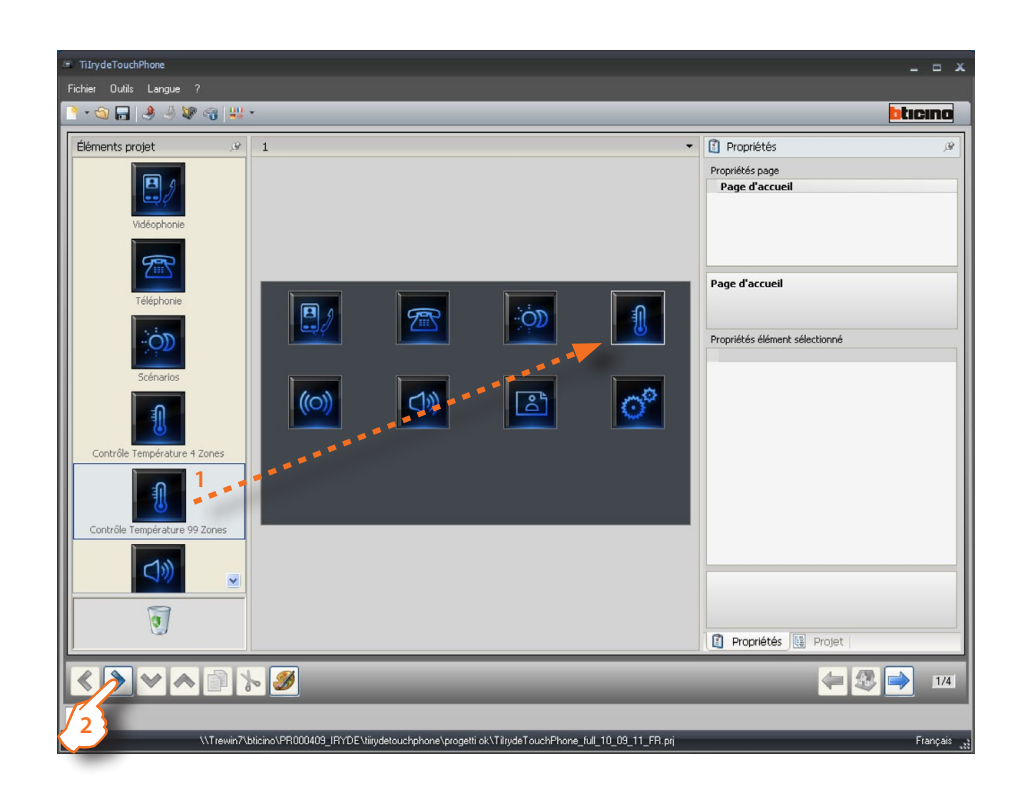

### 3 > Ajouter les objets.

| Éléments projet 🤗          | 1                  | Propriétés                          |
|----------------------------|--------------------|-------------------------------------|
| Unité de contrôle 99 Zones |                    | Propriétés page<br>Thermorégulation |
| Zone                       |                    | Thermorégulation                    |
|                            | Centrale Zone Zone | Centrale                            |
|                            |                    | Centrale                            |
| 0                          |                    | Propriétés 🔢 Projet                 |

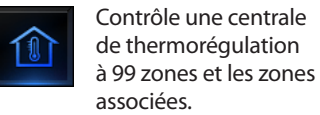

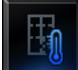

Contrôle une zone.

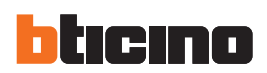

| Centrale<br>Thermorégulation                 | Zona<br>Thermorégulation       |                                     |
|----------------------------------------------|--------------------------------|-------------------------------------|
| Thermorégulation                             | Thermorégulation               | Indiquer<br>une<br>description      |
| Centrale                                     | Froprieces element selectionne | de la zone                          |
| description Centrale Ajouter une description | Configuration des 1            | Indiquer<br>le numéro<br>de la zone |
| Centrale                                     | Zone                           |                                     |
| Propriétés                                   | 🛐 Propriétés 🔃 Projet          |                                     |

4 > Configuration.

5 > Une fois la configuration terminée, cliquer pour passer à la page suivante.

| TilrydeTouchPhone Fichier Outils Langue ? |                                                                                             | _ = ×                                 |
|-------------------------------------------|---------------------------------------------------------------------------------------------|---------------------------------------|
| 1 • 🕲 🖬 🤌 🧶 🖓 😃                           | •<br>1 •                                                                                    | Propriétés                            |
| Unité de contrôle 99 Zones                |                                                                                             | Propriétés page<br>Thermorégulation   |
| Zone                                      |                                                                                             | Thermorégulation                      |
|                                           | Centrale Zone Zone                                                                          | Centrale     Description     Centrale |
|                                           |                                                                                             |                                       |
| 0                                         |                                                                                             | Lentrale                              |
|                                           |                                                                                             | Propriétés 🔢 Projet                   |
|                                           | <b>9</b>                                                                                    | 4 2 1/4                               |
| \\Trewin7\t                               | bticino\PR000409_IRYDE\tiirydetcuchphone\progetti ck\TilrydeTouchPhone_full_10_09_11_FR.prj | Français                              |

### 4.2.5 Diffusion sonore

Dans cette section, sont présents les objets servant à la gestion de l'installation de Diffusion Sonore (Monocanal et Multi-canal).

### Multi-canal

- 1 > Ajouter l'objet "Diffusion Sonore Multi-canal".
- 2 > Cliquer pour continuer et accéder à la page contenant les objets de la section "Diffusion Sonore Multi-canal".

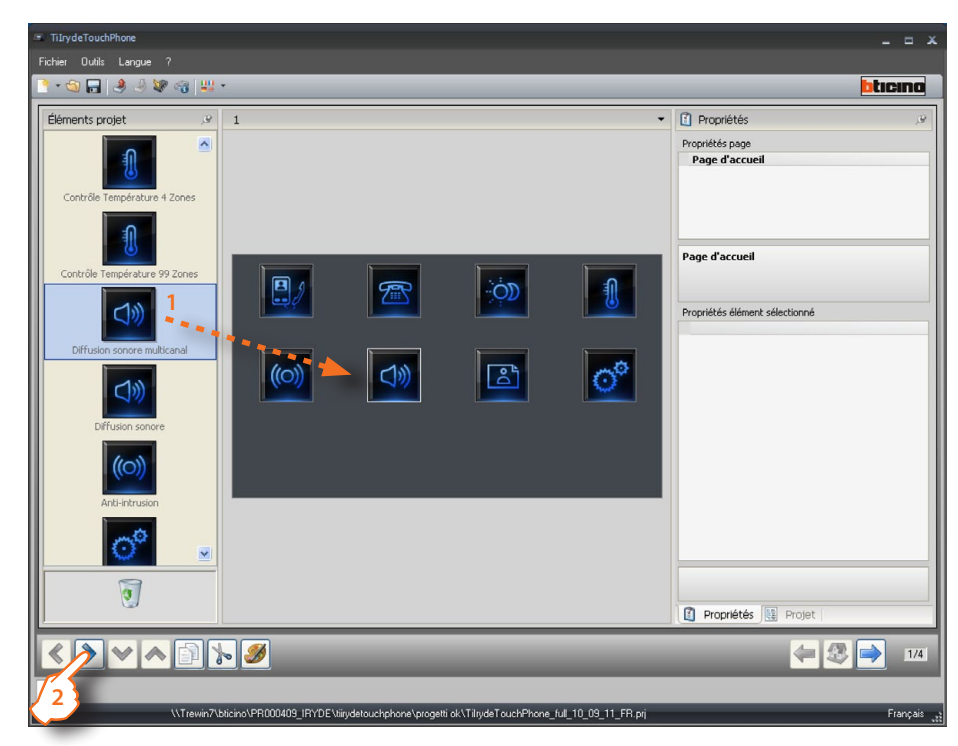

3 > Ajouter les objets.

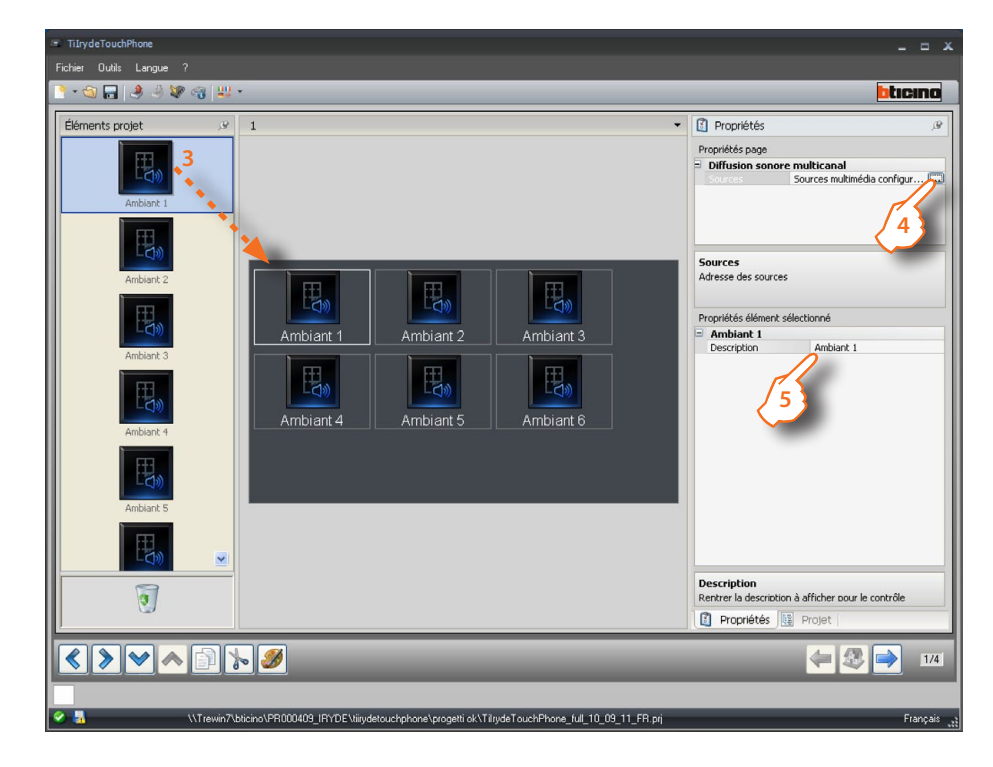

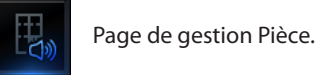

Note: dans la Diffusion Sonore multi-canal, sont présents les objets Pièce, et de la sorte, il est possible d'écouter une source sonore différente dans chaque pièce.

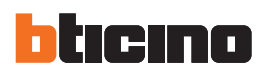

### > Configuration source.

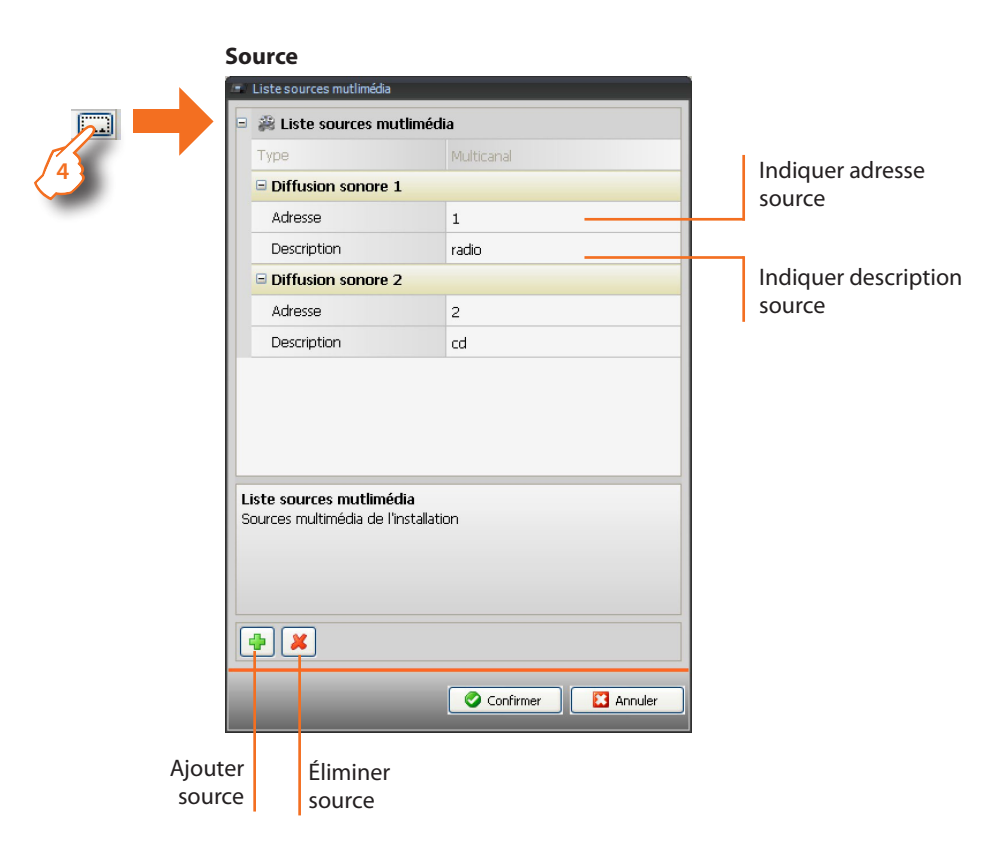

5 > Configuration pièce.

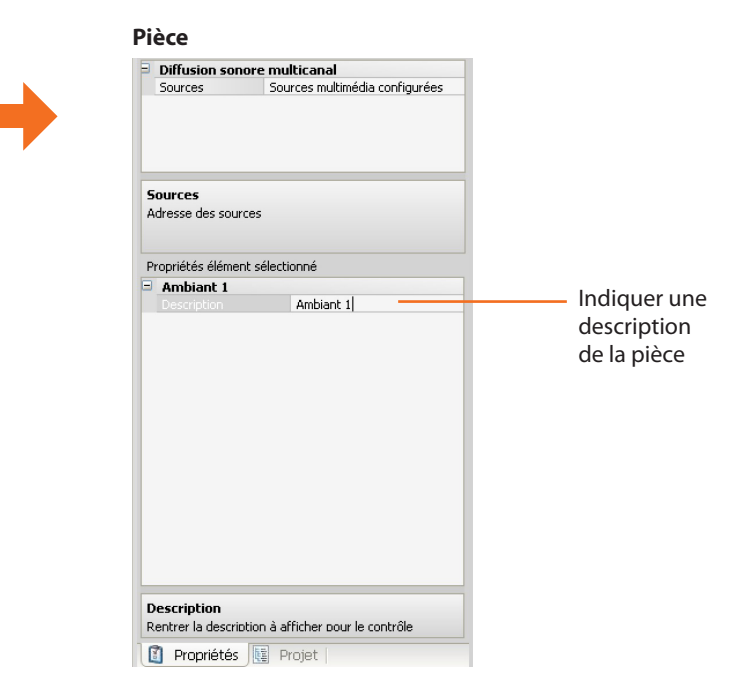

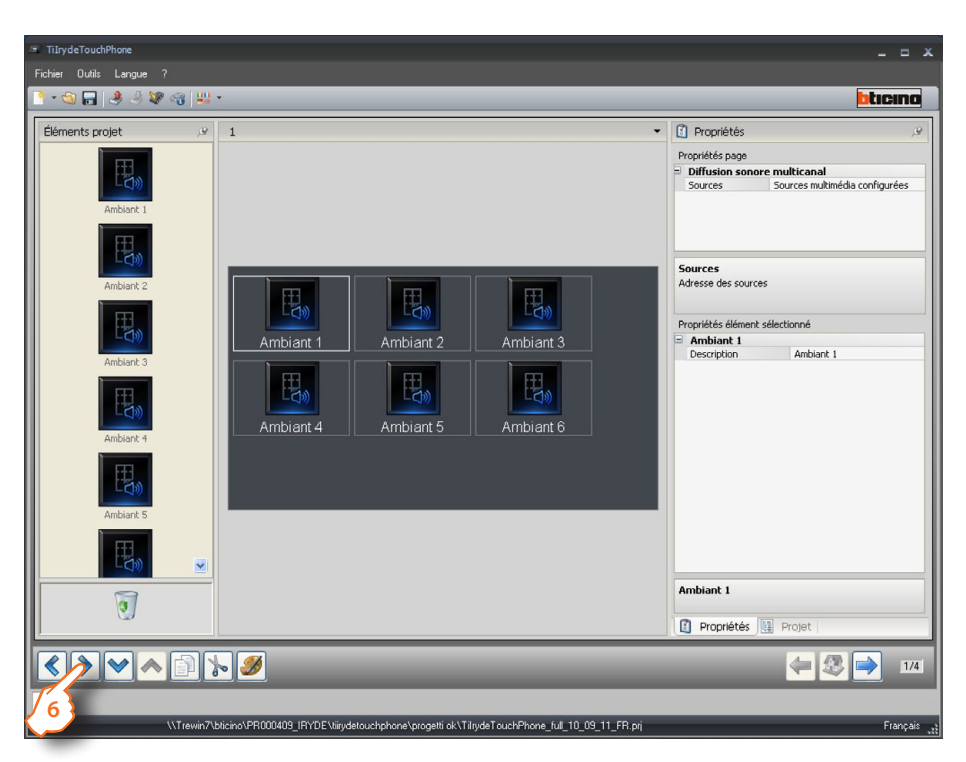

6 > Une fois la configuration terminée, cliquer pour passer à la page suivante.

### Pièce

Dans cette section, il est possible de sélectionner les amplificateurs pour chaque pièce.

7 > Ajouter les objets.

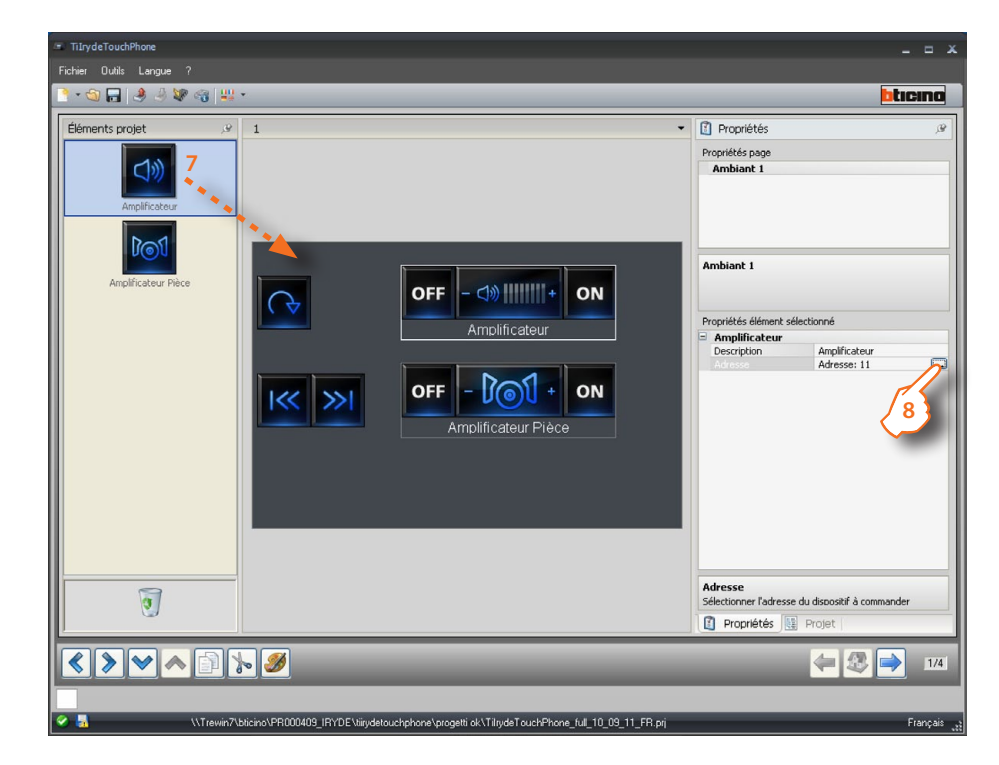

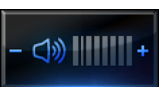

Active l'amplificateur d'une pièce donnée.

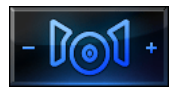

Active tous les amplificateurs d'une pièce donnée.

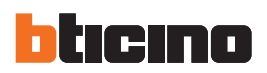

### 8 > Configuration.

|   | Adresses multimédia                     | 1                                  |   |
|---|-----------------------------------------|------------------------------------|---|
| ] | 😑 🎲 Adresses mi                         | Iltimédia                          |   |
|   | A                                       | <b>1</b>                           |   |
|   | PF                                      | = 1                                |   |
|   |                                         |                                    |   |
|   |                                         |                                    |   |
|   | Adresses multimé<br>Indiquer une adress | <b>dia</b><br>e multimédia (A, PF) | _ |
|   | Adresses multimé<br>Indiquer une adress | <b>dia</b><br>e multimédia (A, PF) |   |

 Indiquer l'adresse de l'amplificateur (Point Phonique uniquement, en effet, la sélection de la pièce a déjà été effectuée au point précédent).

Pour l'amplificateur de pièce, aucune configuration n'est nécessaire.

9 >Une fois la configuration terminée, cliquer pour passer à la page suivante.

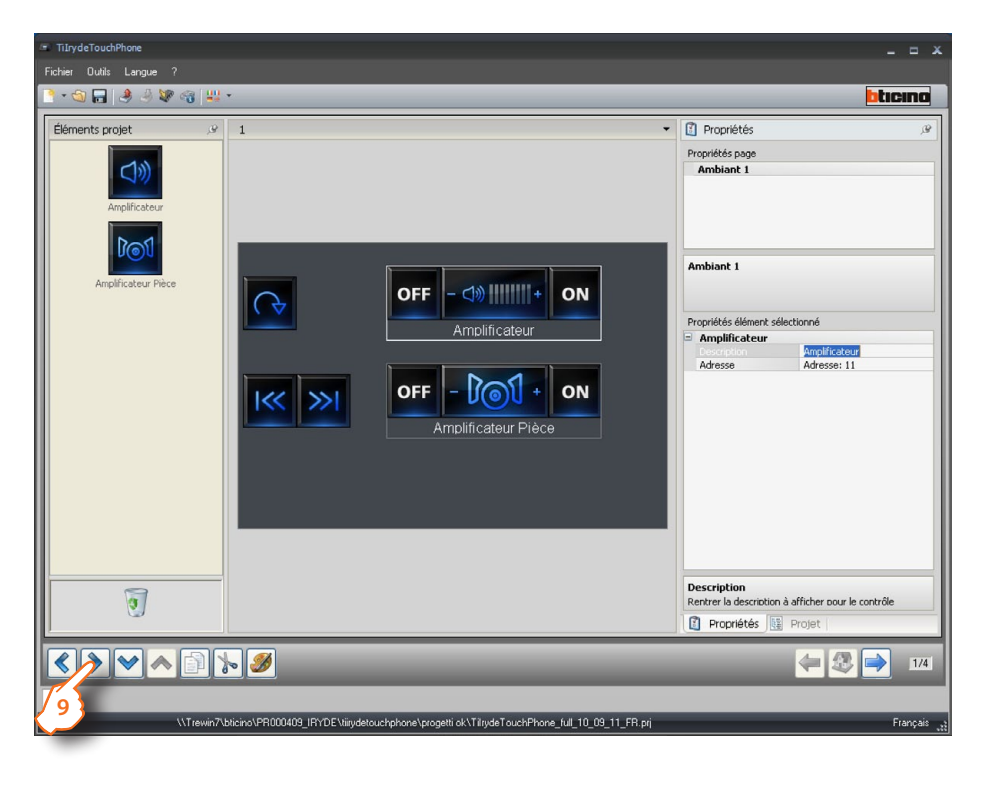

### Monocanal

- 1 > Ajouter l'objet "Diffusion Sonore Monocanal".
- 2 > Cliquer pour continuer et accéder à la page contenant les objets de la section "Diffusion Sonore Monocanal".

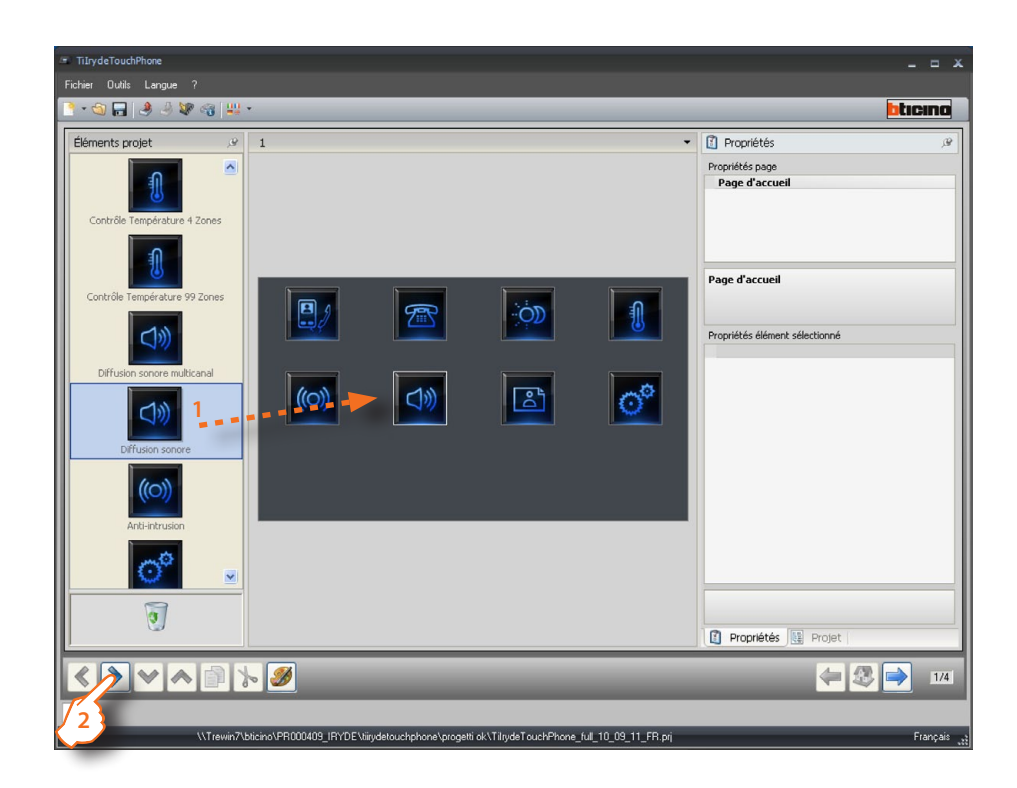

3 > Ajouter les objets.

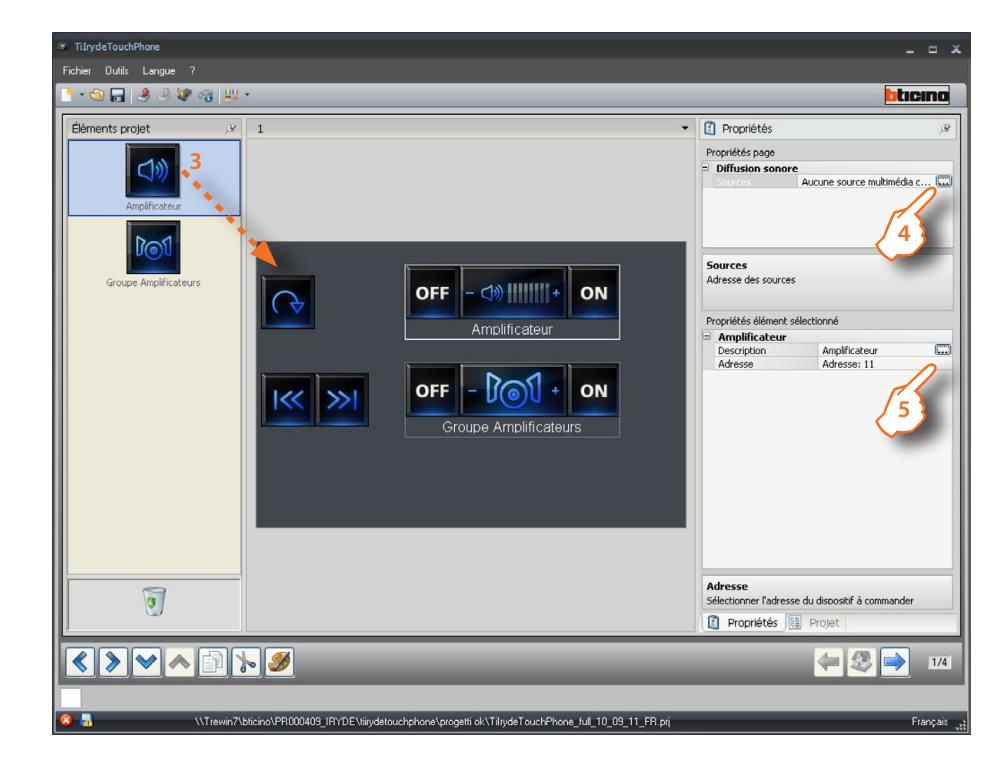

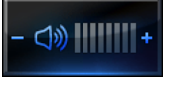

Active un amplificateur.

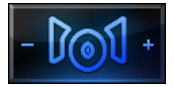

Active les amplificateurs d'une pièce donnée ou bien tous les amplificateurs de l'installation.

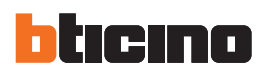

### > Configuration source.

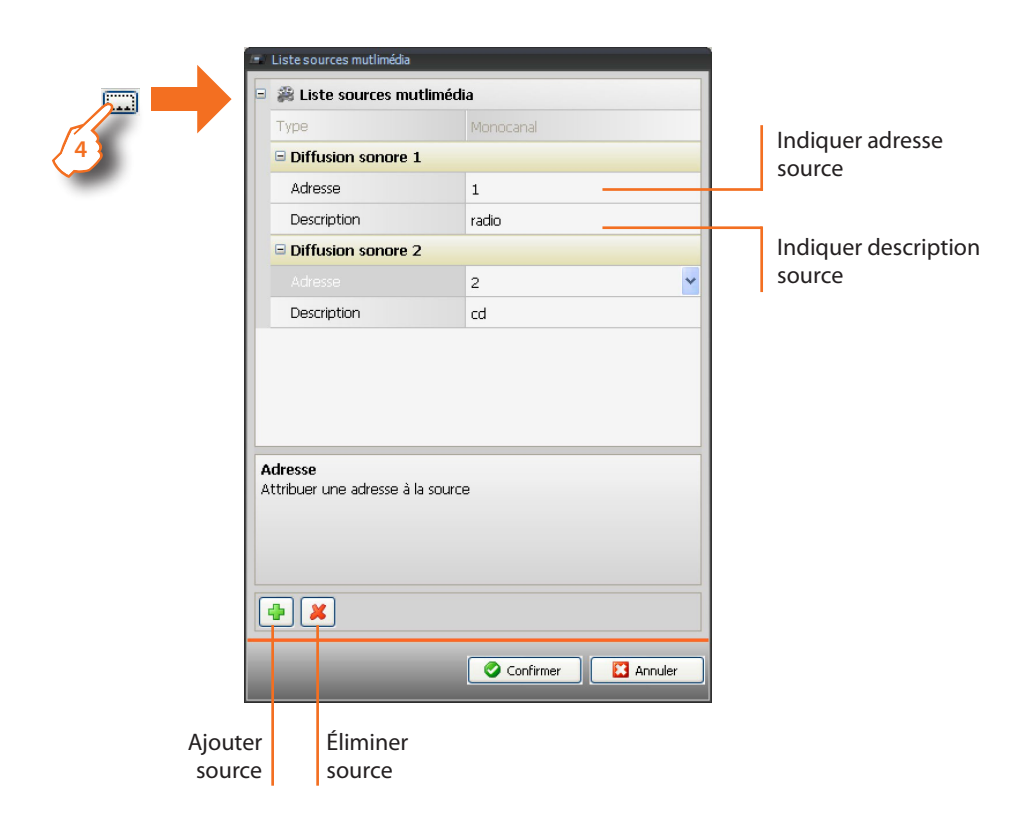

> Configuration amplificateurs.

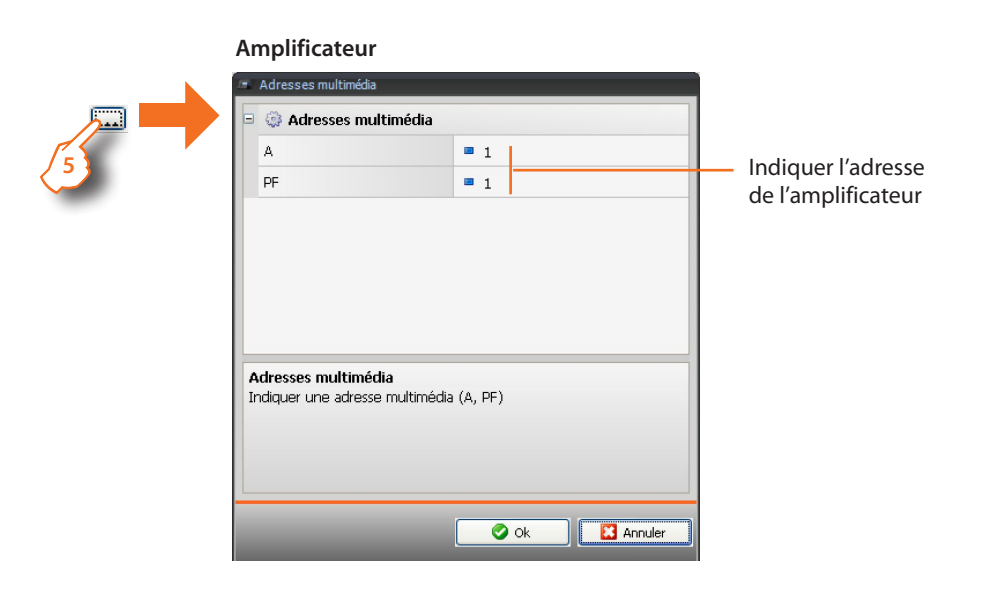

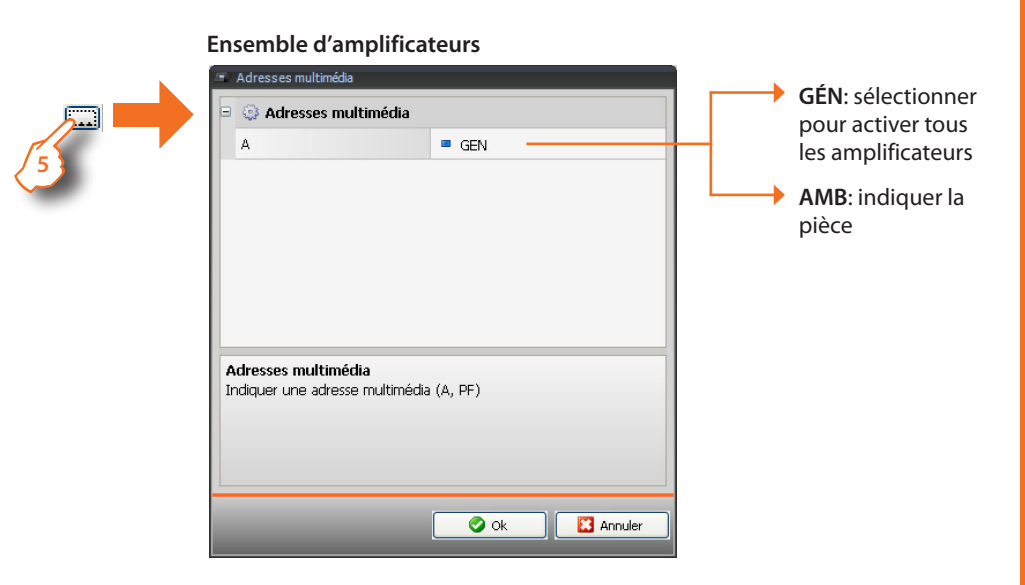

6 > Une fois la configuration terminée, cliquer pour passer à la page suivante.

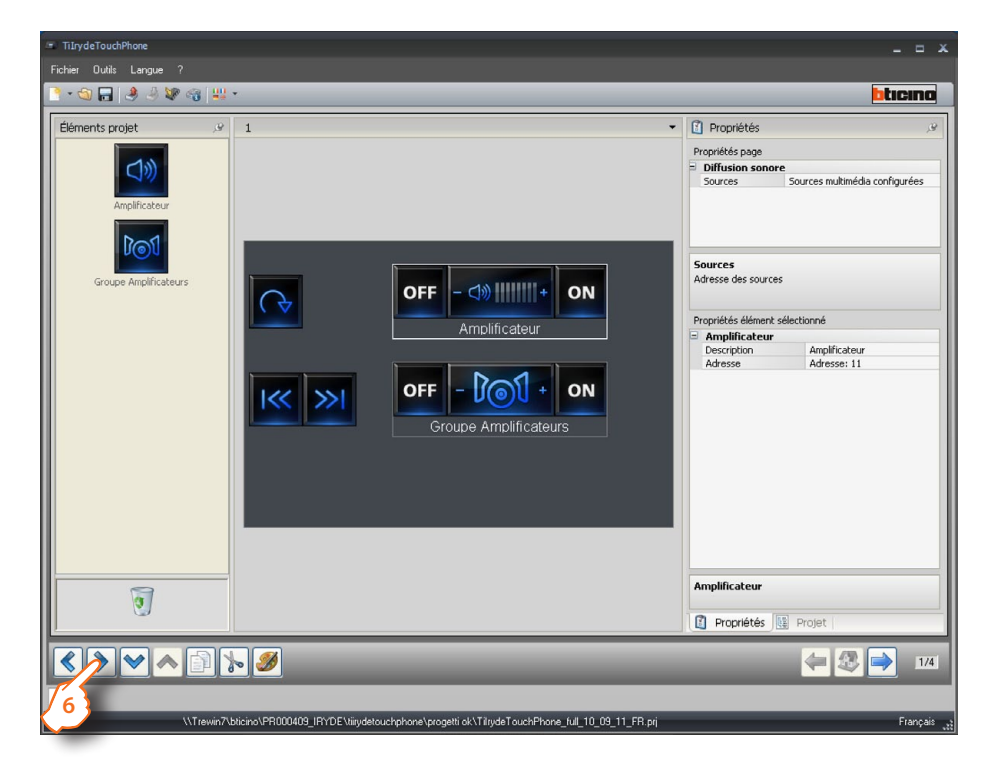

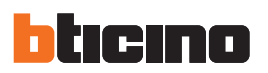

### 4.2.7 Favoris

Dans cette section, il est possible de regrouper certains objets utilisés fréquemment et certaines fonctions particulières.

- 1 > Ajouter l'objet "Favoris".
- 2 > Cliquer pour accéder à la page contenant les objets de la section "Favoris".

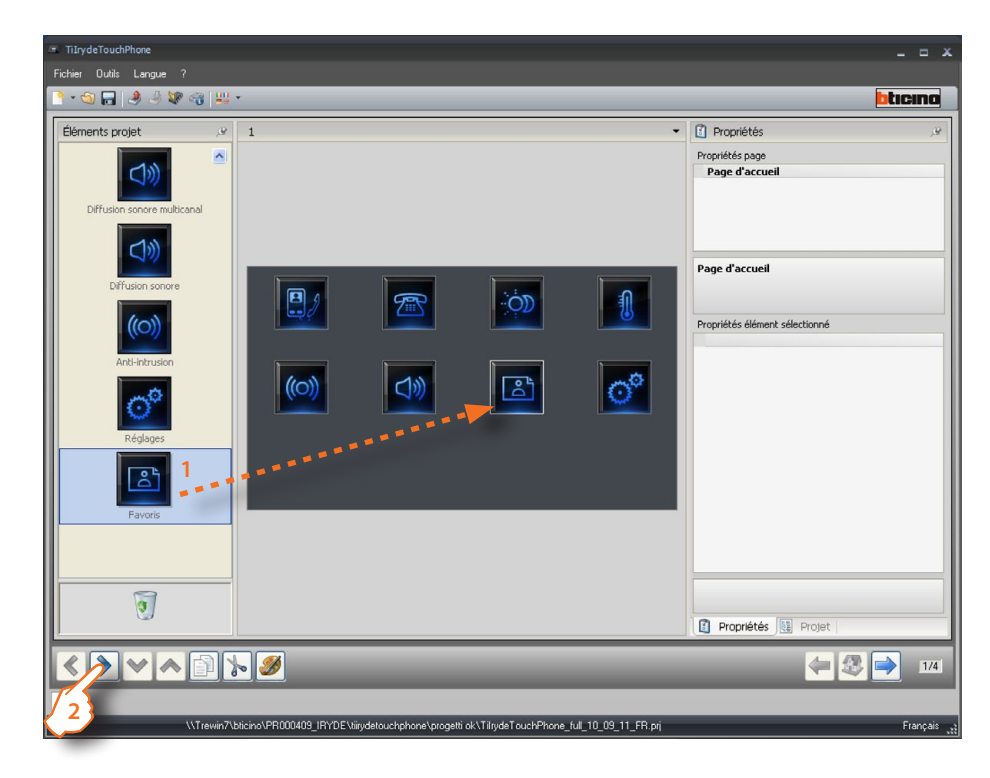

3 > Ajouter les objets.

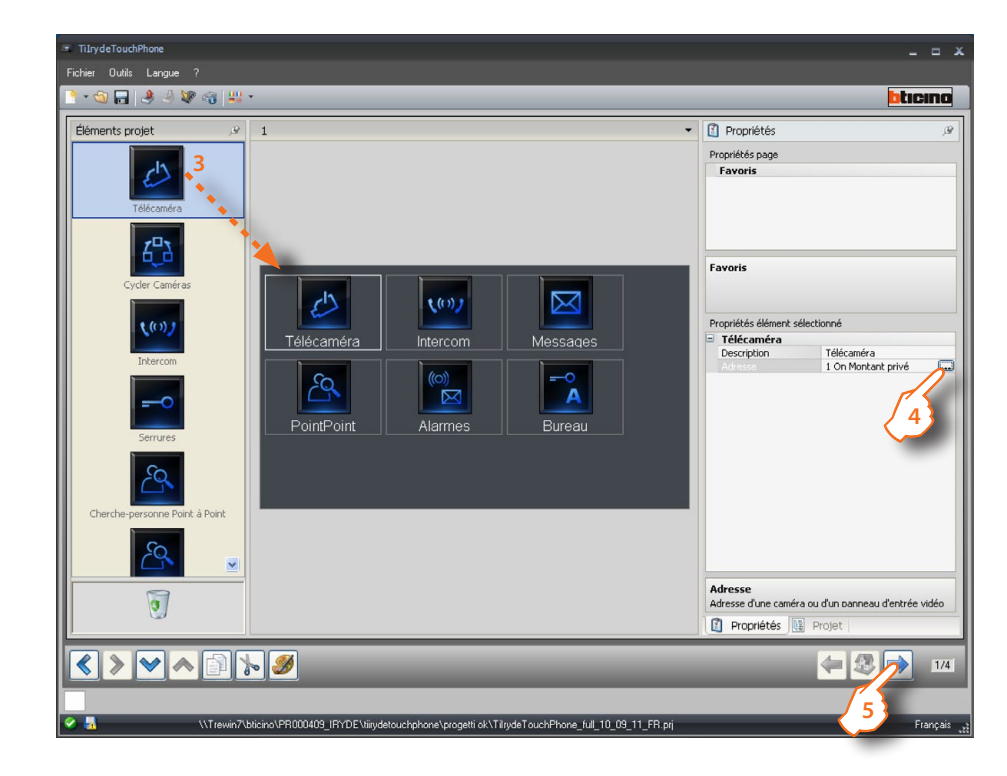

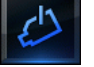

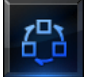

Cycle les caméras présentes sur l'installation.

Active une caméra.

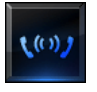

Active la communication avec le poste interne configuré ou avec tous les postes internes (général).

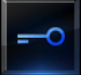

Active le relais/actionneur du poste externe configuré.

# PointPoint: active la

4 > Configuration.

Pour la configuration des objets **Caméra, Cycler caméras, Intercom et Cherche-personne**, voir les chapitres correspondants.

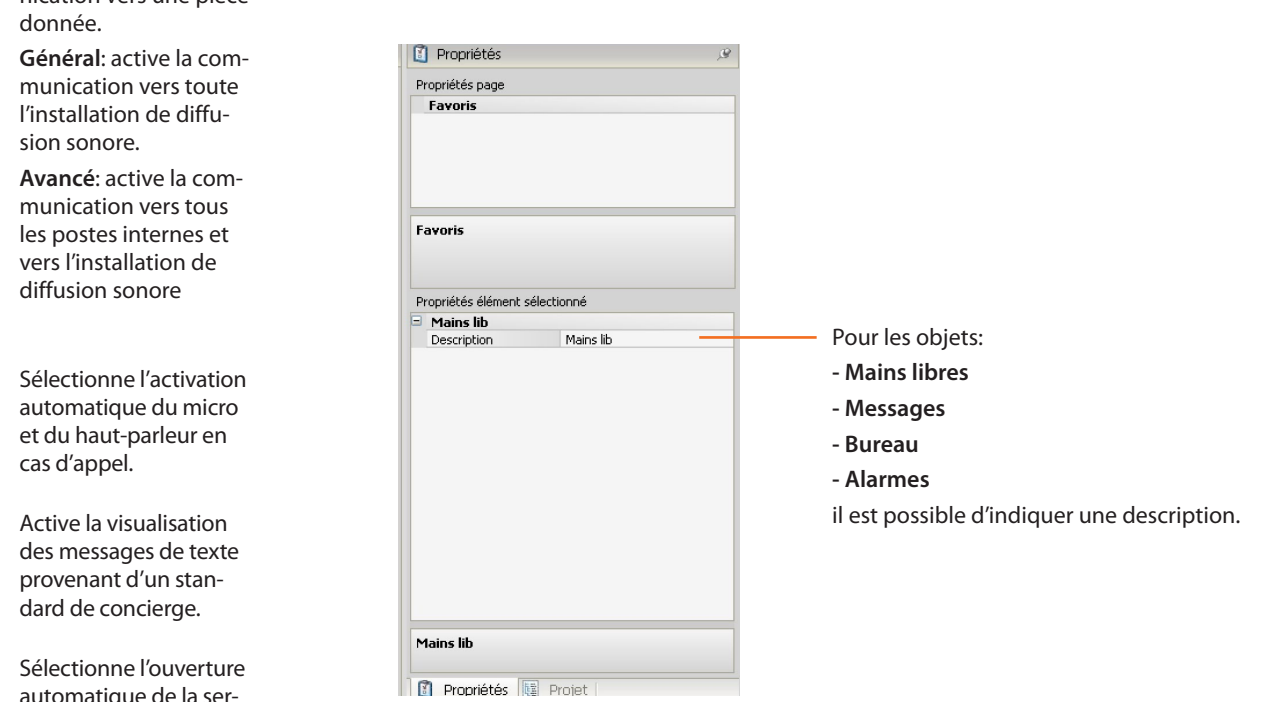

5 > Une fois la configuration terminée, cliquer pour passer à la page suivante.

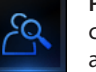

communication vers un amplificateur donné.

**Pièce**: active la communication vers une pièce donnée.

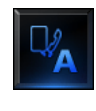

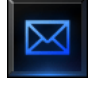

=-0 A automatique de la serrure en cas d'appel depuis le poste externe.

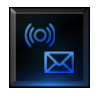

Active la visualisation des messages d'alarme provenant de l'installation anti-intrusion.

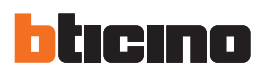

# 5. Configuration des sonneries

Permet d'associer une sonnerie à un événement (par exemple, l'appel depuis un Poste externe). Il est possible d'utiliser les sonneries disponibles dans le logiciel ou bien d'en créer à partir de fichiers audio présents sur le PC.

Sélectionner dans le menu Fichier/Nouveau, l'option "Configuration Sonneries".

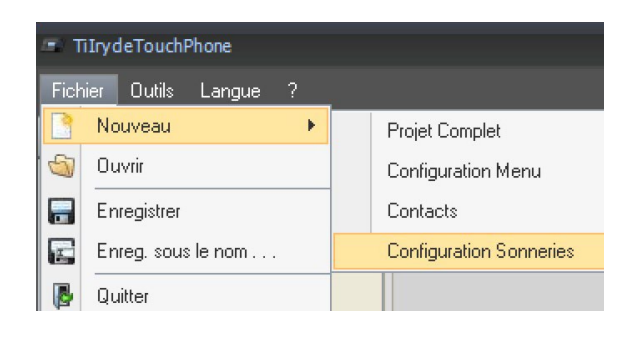

### 5.1 Description des fonctions

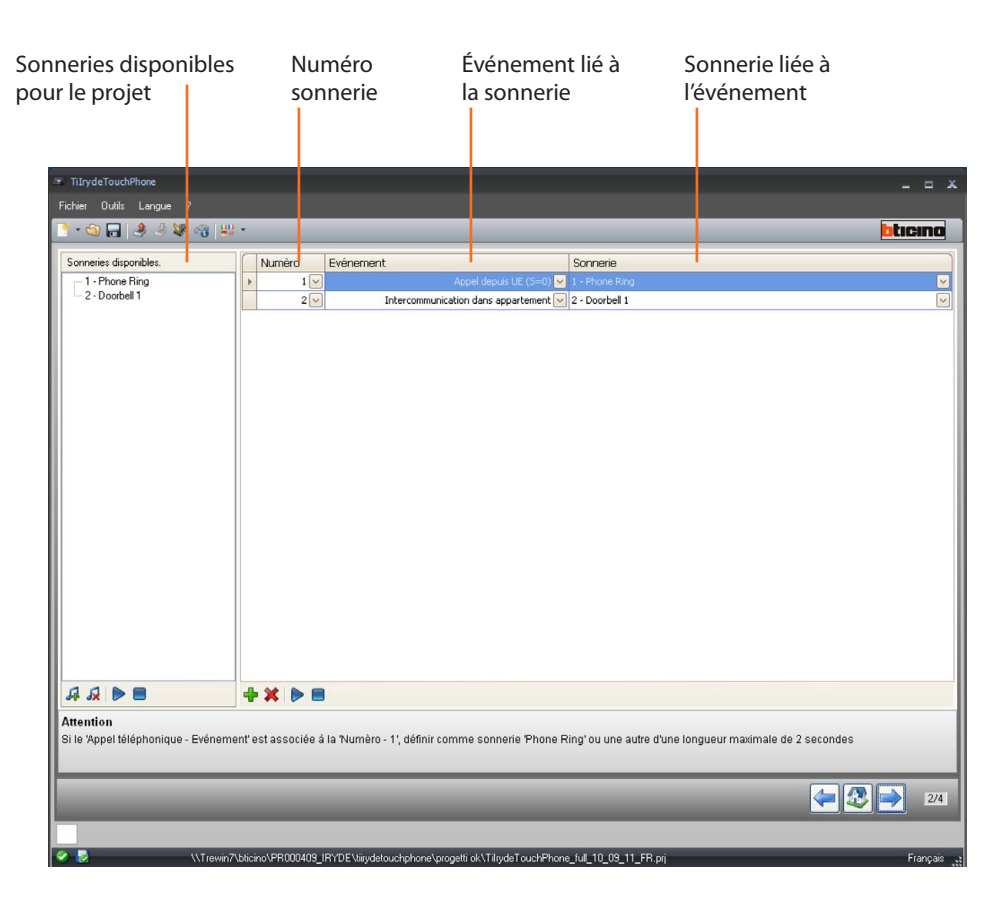

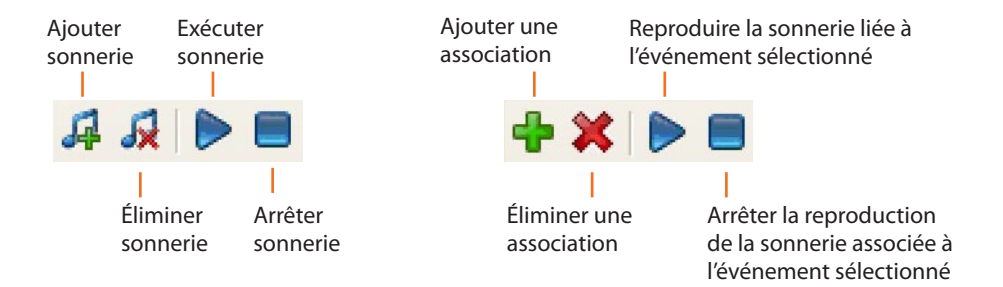

Au terme du projet, s'affiche la page suivante:

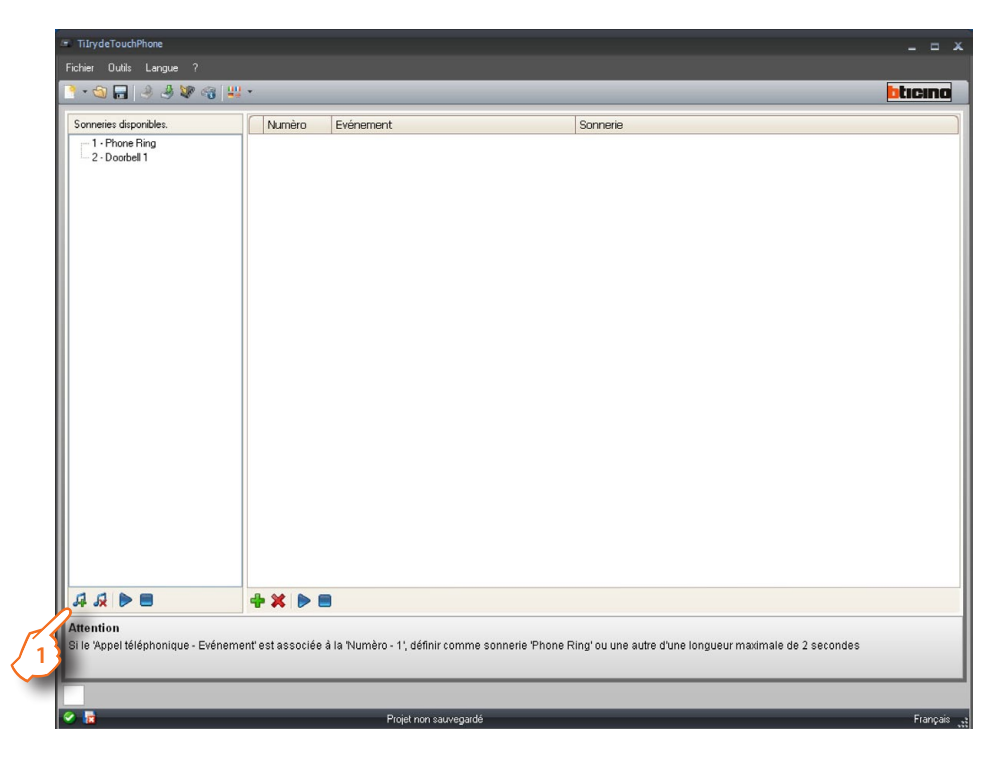

1> Cliquer pour créer une nouvelle sonnerie et pour la rendre disponible sur le logiciel.

Appare la seguente schermata:

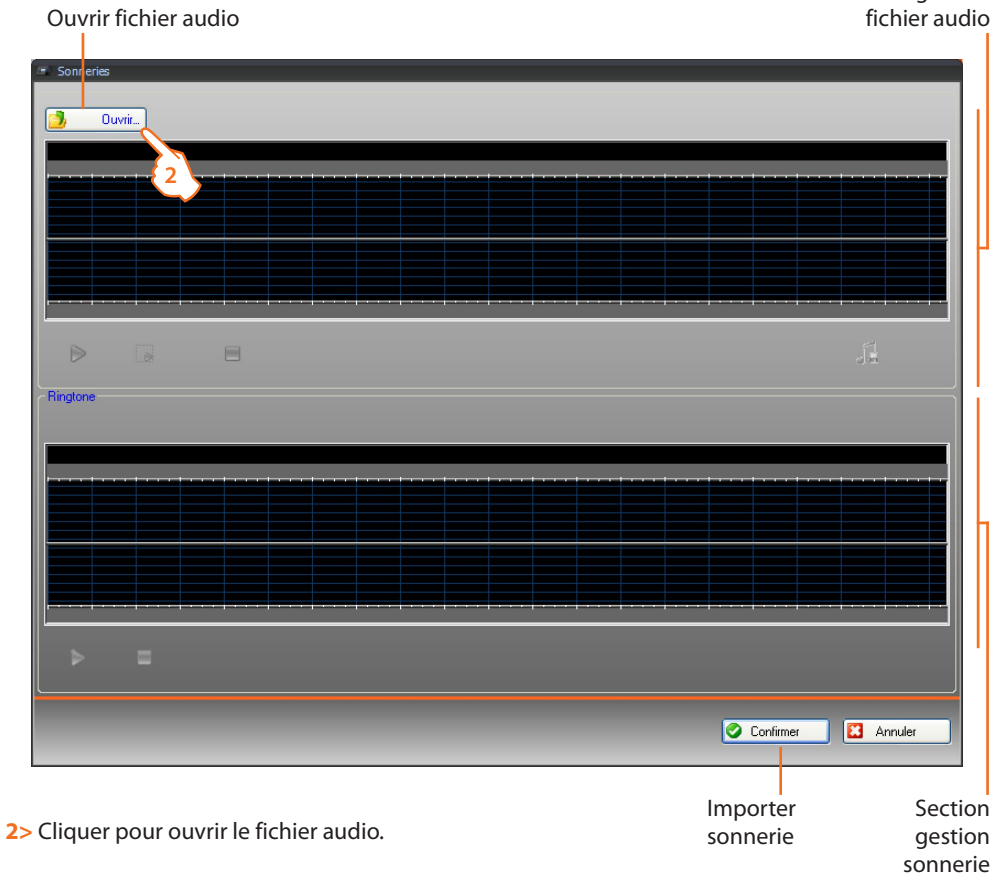

Section gestion

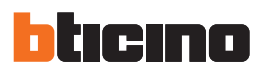

### Ensuite, s'affiche la page suivante:

| Sélection. fich                    | ier audio              |               |            |       |    | ? 🛛     |
|------------------------------------|------------------------|---------------|------------|-------|----|---------|
| Regarder dans :                    | 🗀 mp3                  |               | <b>~</b> ( | 3 🗊 🛤 | •• |         |
| Mes documents<br>récents<br>Bureau | @music_01<br>@music_02 | 3             |            |       |    |         |
| Mes documents                      |                        |               |            |       |    |         |
| Poste de travail                   |                        |               |            |       |    |         |
| <b></b>                            | Nom du fichier :       | music_01      |            |       | *  | Ouvrir  |
| Favoris réseau                     | Fichiers de type :     | Fichier audio |            |       | ~  | Annuler |

3> Sélectionner un fichier audio (.mp3, .wav ou .pcm).

**4>** Cliquer pour ouvrir.

Le fichier audio est chargé et visible dans le viseur supérieur.

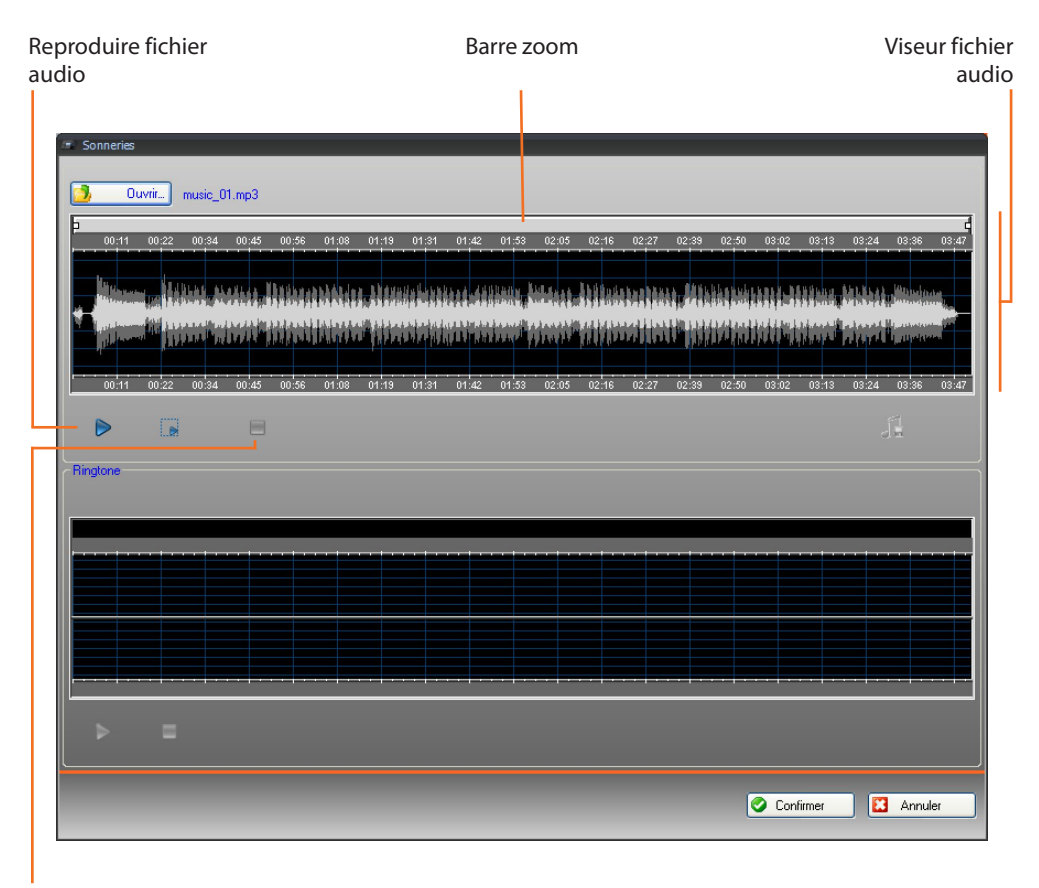

Arrêter fichier audio

### TilrydeTouchPhone

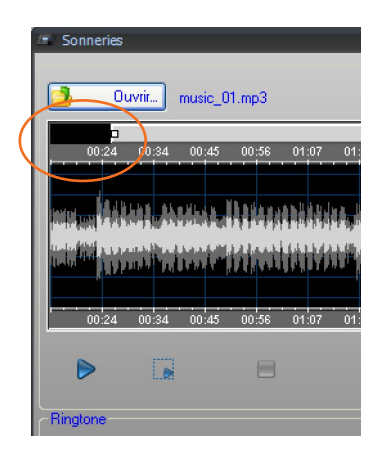

En intervenant sur la barre zoom, il est possible de visualiser en détails certaines parties du morceau.

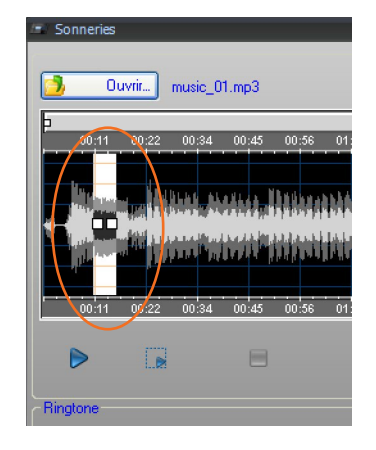

Cliquer sur la barre du temps et, en maintenant enfoncée la touche gauche de la souris, régler la longueur de la sonnerie; ensuite, le logiciel corrige automatiquement la longueur (max. 5 sec.).

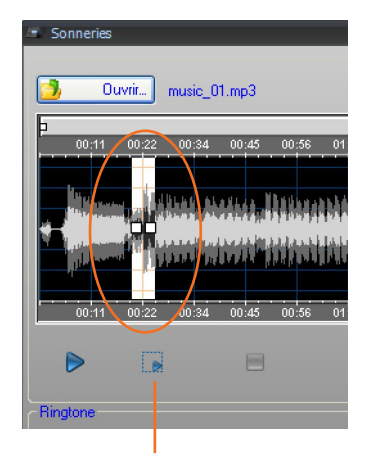

Reproduire la partie sélectionnée du morceau

Cliquer sur la sélection et la déplacer pour sélectionner la partie du morceau à transformer en sonnerie.

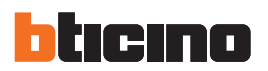

5> Il est à présent possible de sauvegarder la sonnerie.

6> Cliquer pour importer la sonnerie dans le projet.

Enregistrer Viseur sonnerie sonnerie

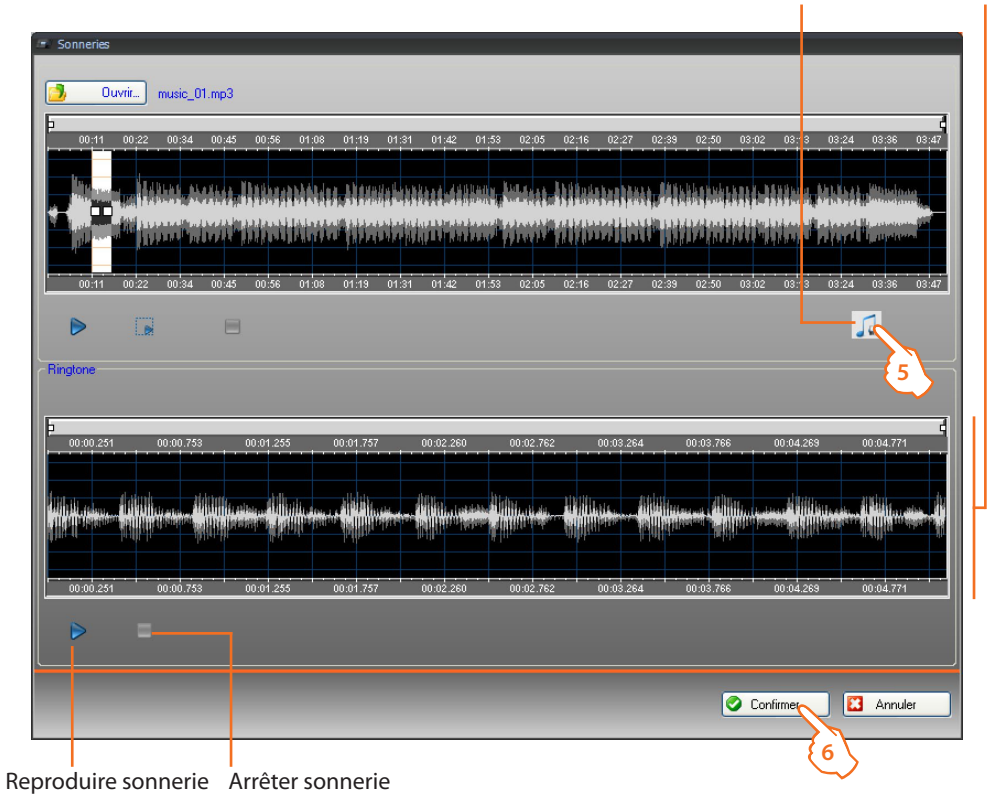

Dans le viseur inférieur, il est possible d'écouter la sonnerie.

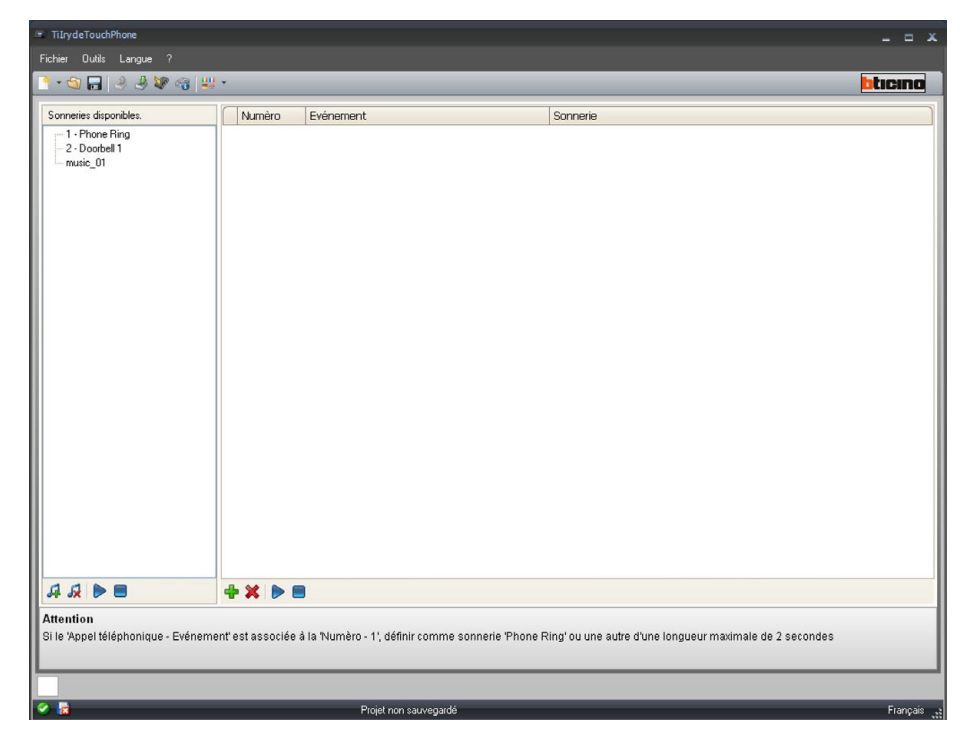

La sonnerie est alors disponible dans le logiciel et est utilisable pour d'autres projets.

1> Cliquer sur pour créer une association.

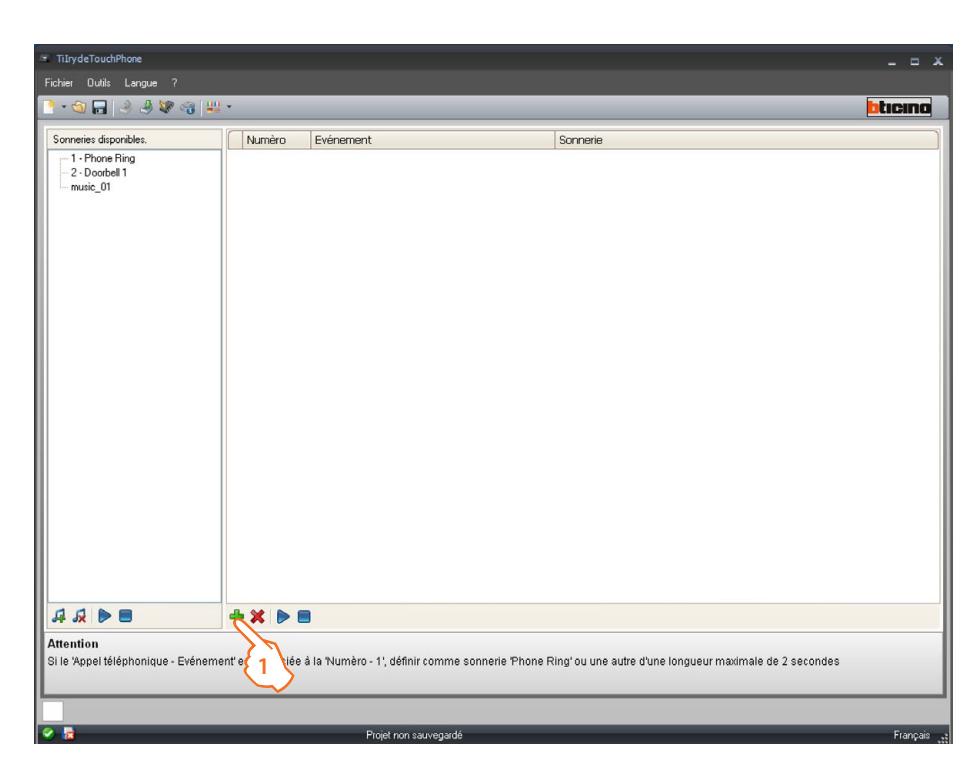

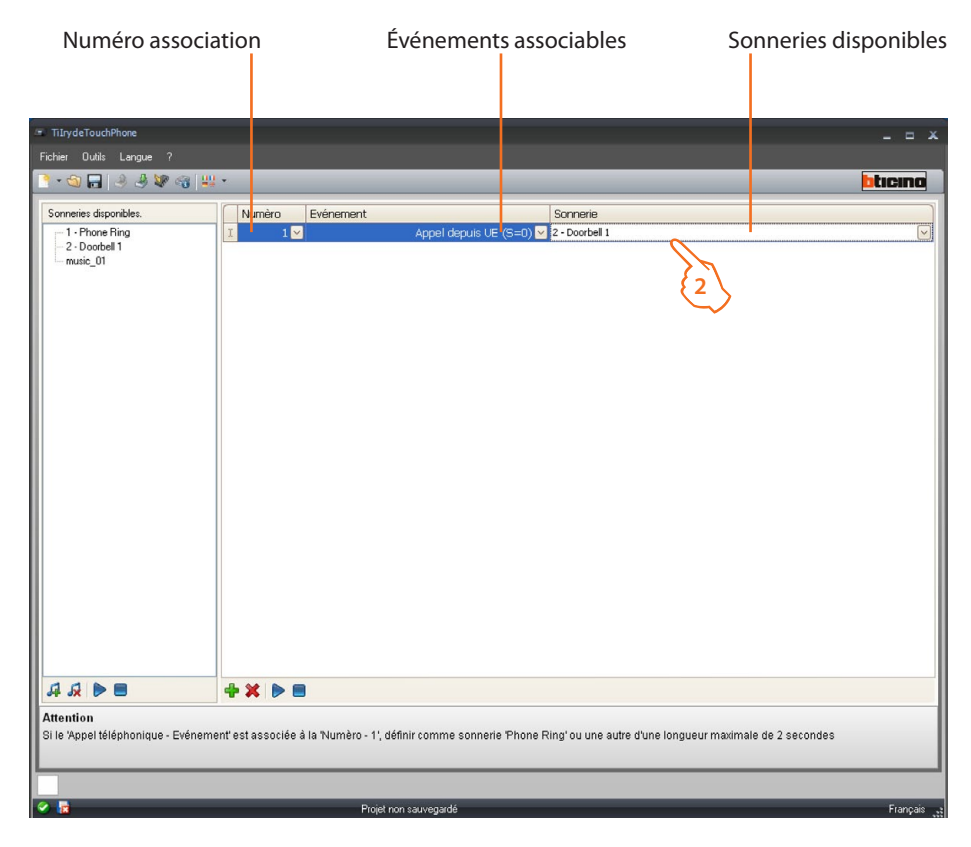

2> Par l'intermédiaire des menus déroulants, sélectionner une sonnerie à associer à un événement donné. Les associations seront envoyées au dispositif conjointement à tout le projet à travers la fonction Envoyer Configuration.

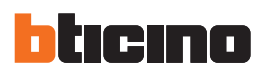

### **6.Contacts**

Dans cette section, il est possible de mémoriser les contacts à utiliser pour les appels avec le dispositif. Sélectionner dans le menu Fichier/Nouveau, l'option "**Contacts**".

| л т  | TIIrydeTouchPhone   |  |                         |  |  |  |
|------|---------------------|--|-------------------------|--|--|--|
| Fich | ier Outils Langue ? |  |                         |  |  |  |
|      | Nouveau 🕨           |  | Projet Complet          |  |  |  |
| 9    | Ouvrir              |  | Configuration Menu      |  |  |  |
|      | Enregistrer         |  | Contacts                |  |  |  |
|      | Enreg. sous le nom  |  | Configuration Sonneries |  |  |  |
| 8    | Quitter             |  |                         |  |  |  |

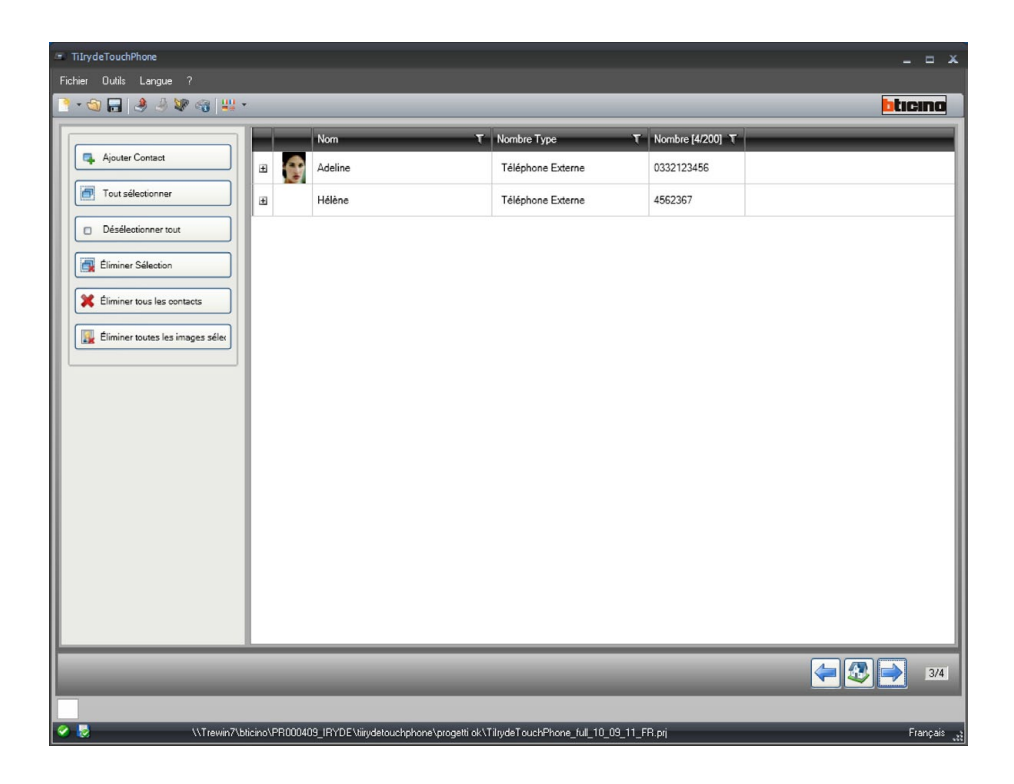

| Ajouter Contact                  | Pour ajouter un contact                            |
|----------------------------------|----------------------------------------------------|
| Tout sélectionner                | Pour sélectionner tous les contacts                |
| Désélectionner tout              | Pour désélectionner tous les contacts              |
| Eliminer Sélection               | Pour éliminer les contacts sélectionnés            |
| Éliminer tous les contacts       | Pour éliminer tous les contacts                    |
| Éliminer toutes les images sélec | Pour éliminer les images des contacts sélectionnés |

### Ajouter un contact

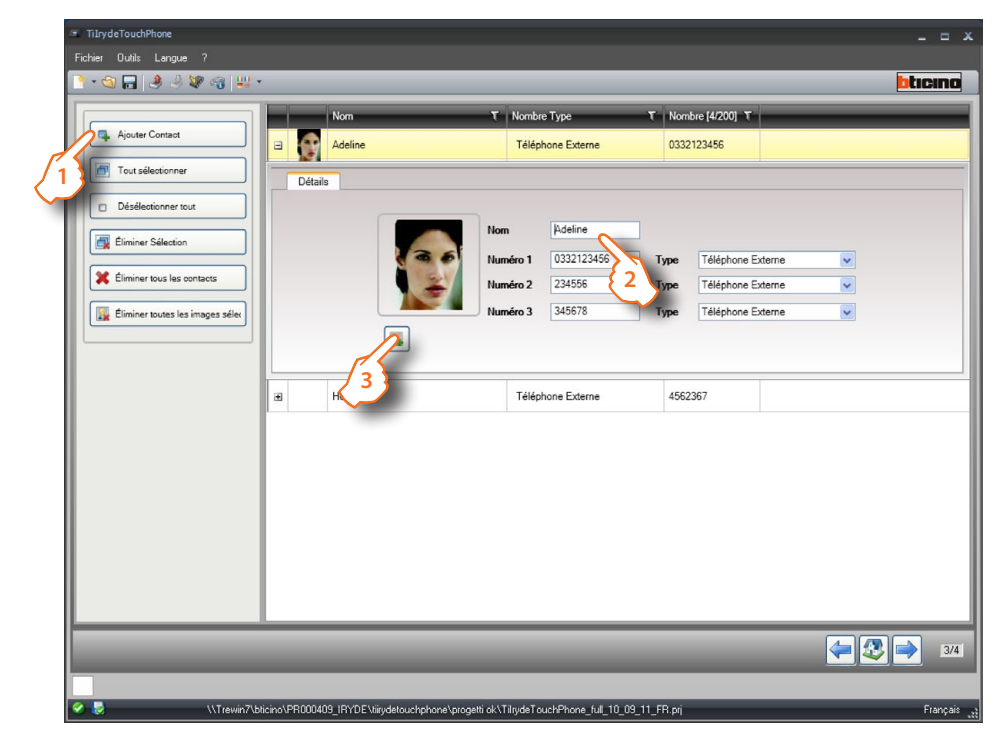

- 1 > Clique sur le bouton.
- 2 > Ajouter une description contact, numéros de téléphone et indiquer s'il s'agit d'un téléphone externe ou interne.
- **3** > Charger une image pour le contact.

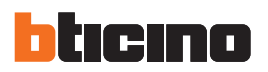

### 7. Configuration du système

Dans cette section, il est possible de régler les paramètres de configuration du dispositif.

|      | <ul> <li>TiIrydeTouchPhone</li> </ul>        |                           |         |
|------|----------------------------------------------|---------------------------|---------|
|      | Fichier Outils Langue ?                      |                           |         |
|      | 👌 • 🕲 🖬 🔌 🦑 📽 🚳 👑 •                          |                           | bticina |
| - 1  | Configurations de système                    |                           |         |
| - 1  | Configuration adresses                       |                           |         |
| -    | Adresse locale poste                         | 2                         |         |
| 4    | Adresse Poste Extérieur associé              | 1                         |         |
| -1   | Partitions                                   |                           |         |
| - 1  | Activer partition 1                          | Non                       |         |
| - 1  | Adresse Partition 1                          |                           |         |
| T    | Activer partition 2                          | Non                       |         |
|      | Adresse Partition 2                          |                           |         |
| 4    | Activer Appel vidéophonique général          | Oui                       |         |
|      | Horloge                                      |                           |         |
| -    | Maître Système                               | Non                       |         |
| I    | 🗉 La page de démarrage                       |                           |         |
| ╢    | La page de démarrage                         | Page d'accueil par défaut |         |
|      | Présence échange téléphonique                |                           |         |
| -    | Présence échange téléphonique (PABX Bticino) | Non                       |         |
| 1    | Réglage indicatifs répertoires               |                           |         |
| - 88 | Tálánhanas internos                          |                           |         |

1. Indiquer l'adresse du poste externe à attribuer à l'Iryde.

- 2. Indiquer l'adresse du poste externe associé.
- 3. Partitions : à régler uniquement en présence de PABX (voir point 7). Si l'Iryde appartient à une ou aux deux partitions, il sonne en cas d'appel sur celles-ci.
- 4. Si le paramètre est réglé sur "OUI", l'Iryde sonne en cas d'appel général. Uniquement en présence de PABX (voir point 7).
- 5. Sélectionner "OUI" pour régler le dispositif comme Horloge Master de l'installation.
- 6. Sélectionner la Page d'accueil du dispositif.
- 7. Régler en présence du PABX.

| ı — | Réglage indicatifs répertoires |                                                                               |             |
|-----|--------------------------------|-------------------------------------------------------------------------------|-------------|
|     | Téléphones internes            |                                                                               |             |
|     | Téléphones Externes            |                                                                               |             |
| 2 — | Paramètres supplémentaires     |                                                                               |             |
|     | Esclave                        | Non                                                                           |             |
|     |                                |                                                                               |             |
|     |                                |                                                                               | <b>4</b> /4 |
|     |                                |                                                                               |             |
|     | VTrewin7\bticino\PR0004        | 09_IRYDE\tiirydetouchphone\progetti ok\TilrydeTouchPhone_full_10_09_11_FR.prj | Français 💦  |

- 1. En fonction des réglages du PABX, sélectionner les indicatifs à composer pour les numéros présents dans le répertoire (INT/EXT).
- 2. Régler le dispositif comme Master ou Slave.

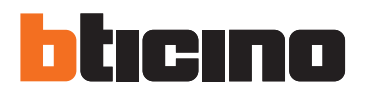

**BTicino SpA** 

Via Messina, 38 20154 Milano - Italy www.bticino.it

Servizio clienti

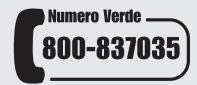

BTicino SpA se réserve le droit de modifier à tout moment le contenu de cet imprimé et de communiquer, sous n'importe quelle forme et modalité, les changements apportés.